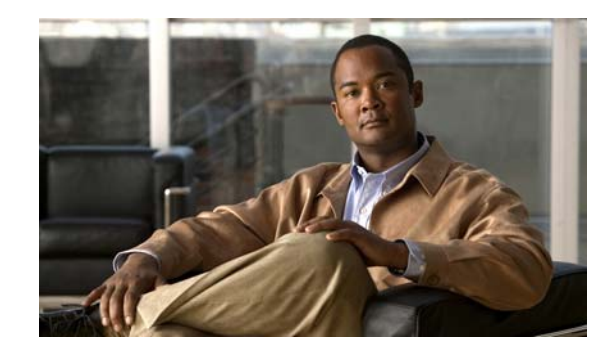

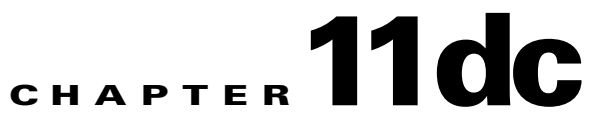

# **Accessing Data from the Web Interface**

This chapter provides information about accessing Cisco Mobile Wireless Transport Manager (MWTM) data from the MWTM web interface by using a web browser. This chapter includes:

- Accessing the MWTM Web Interface, page 11-1
- Overview of the MWTM Web Interface, page 11-2
- Displaying the Home Page, page 11-8
- Displaying the Administrative Page, page 11-12
- Displaying Alarms and Events, page 11-30
- Displaying Summary Lists, page 11-31
- Displaying Reports, page 11-33
- Displaying Objects in a View, page 11-33
- Displaying RAN-O Historical Statistics, page 11-33
- Displaying CSG2 Real-Time Statistics, page 11-44
- Displaying BWG Real-Time Statistics, page 11-49
- Displaying HA Real-Time Statistics, page 11-62
- Displaying GGSN Real-Time Statistics, page 11-65
- Displaying PWE3 Real-Time Statistics, page 11-72
- Displaying TDM Real-Time Statistics, page 11-72

# Accessing the MWTM Web Interface

The home page of the MWTM web interface is the first window to appear when you launch the MWTM web interface.

To access the MWTM web interface, use one of these methods:

• Open a browser and enter http://mwtm\_server:1774 in the Address field. (1774 is the default port.)

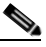

**Note** Accessing the MWTM web interface through a URL other than *http://mwtm-server*:1774 is not supported.

• From the MWTM client interface, choose View > Web > Home.

The MWTM Home page window opens in the browser window. For details about the Home page, see Displaying the Home Page, page 11-8.

# **Overview of the MWTM Web Interface**

The MWTM web interface shows basic information about the events and objects that the MWTM manages.

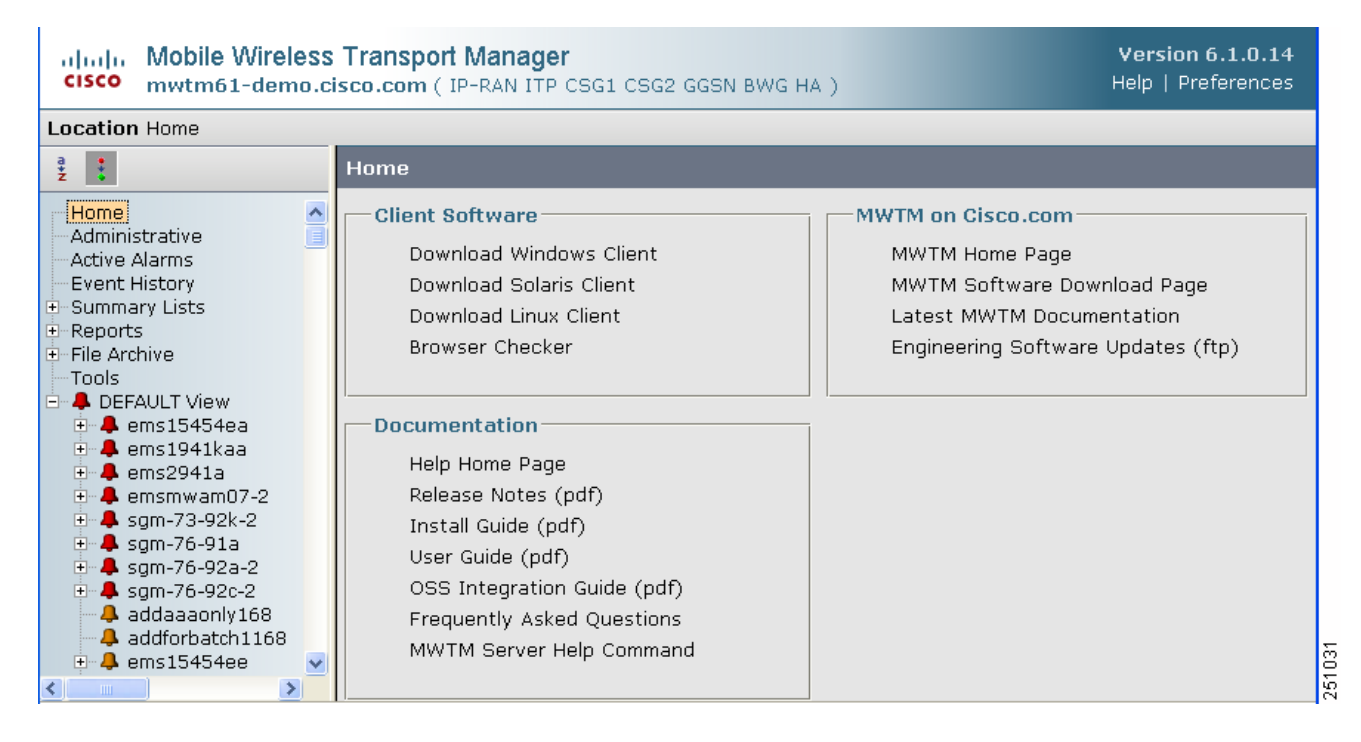

Figure 11-1 MWTM Web Interface

The MWTM web interface shows:

| Pane         | Description                                                                                                    |  |
|--------------|----------------------------------------------------------------------------------------------------|--|
| Title Bar    | Shows:                                                                                                    |  |
|              | • Mobile Wireless Transport Manager, version, and server name                                                                                    |  |
|              | • Managed networks (can be any combination of IPRAN, ITP, CSG1, CSG2, GGSN, BWG and/or HA)                                                       |  |
|              | • Logout (appears only if you enable user access; see Configuring User Access, page 2-1)                                                         |  |
|              | • Help—Click this link to access context-sensitive online help                                                                                   |  |
|              | • Preferences—Click this link to access preferences that you can change from the web interface (see Changing Web Preference Settings, page 5-20) |  |
| Location bar | Shows where you currently are in the MWTM navigation tree.                                                                                       |  |

| Pane            | Description                                                                                                    |
|-----------------|----------------------------------------------------------------------------------------------------|
| Navigation Tree | In the left pane, shows a tree of information organized by categories (see MWTM Web Interface Navigation Tree, page 11-3).                     |
| Content Area    | In the right pane, shows detailed information about the object chosen in the navigation tree (see MWTM Web Interface Content Area, page 11-4). |

## **MWTM Web Interface Navigation Tree**

You can easily navigate the features of the MWTM web interface by using the navigation tree in the left pane. By default, the navigation tree is sorted by alarm severity, with objects having the most severe alarms appearing at the top of the tree.

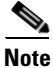

To learn more about alarm severity, see Chapter 9, "Managing Alarms and Events."

To view detailed information about a selection in the navigation tree, click the item in the tree. The content area in the right pane shows details about the chosen item. A plus (+) or minus (-) just to the left of the item indicates whether the item has subtending items under its domain.

The MWTM automatically updates the navigation tree when changes occur to discovered nodes or to the network. When any changes occur in the MWTM client navigation tree, the MWTM web interface reflects these changes in its navigation tree. For example, if you delete a node in the MWTM client, the MWTM web interface removes that node from its navigation tree.

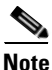

For information about the navigation tree in the MWTM client interface, see MWTM Client Navigation Tree, page 4-19.

The MWTM web interface navigation tree contains:

| GUI Element         | Description                                                                                                    |
|---------------------|----------------------------------------------------------------------------------------------------|
| a<br>*<br>Z         | Sorts all content in the navigation tree alphabetically by name.                                                                                           |
| Sort tree by name   |                                                                                                    |
| •                   | Sorts all content in the navigation tree by status, from the highest alarms to the lowest.                                                                 |
| Sort tree by status |                                                                                                    |
| Home                | Shows links to MWTM client software, Cisco<br>documentation, and information about the MWTM on the<br>Cisco web (see Displaying the Home Page, page 11-8). |

| GUI Element    | Description                                                                                                    |
|----------------|----------------------------------------------------------------------------------------------------|
| Administrative | Shows MWTM system information including messages, logs, status, and properties (see Displaying the Administrative Page, page 11-12).                                                                                                    |
|                | If MWTM User-Based Access is enabled, only users with<br>authentication level 3 (Network Operator) and higher can see<br>all options. Users of all other levels see only the System<br>Information and System Status panes.                                         |
| Active Alarms  | Shows alarms (see Displaying Alarms and Events, page 11-30).                                                                                                    |
| Event History  | Shows information about the events delivered by the MWTM<br>event logger and event processor for events that the MWTM<br>event logger and event processor deliver for all objects in the<br>current network view (see Displaying Alarms and Events,<br>page 11-30). |
| Summary Lists  | Shows summaries of all objects that the MWTM manages (see Displaying Summary Lists, page 11-31).                                                                                                    |
| Reports        | For ITP and RAN-O networks:                                                                                                    |
|                | • Shows Event reports for RAN-O and ITP networks (see Setting an Alarm or Event Filter, page 9-18).                                                                                                    |
|                | For ITP networks only:                                                                                                    |
|                | • Shows ITP historical reports for a specified time period (see Displaying Reports, page 11-33).                                                                                                    |
|                | For RAN-O networks only:                                                                                                    |
|                | • Shows RAN-O shorthaul and backhaul performance and error reports (see Viewing RAN Reports, page 12-75).                                                                                                    |
|                | If MWTM User-Based Access is enabled, only users with<br>authentication level 4 (Network Administrator) and higher<br>can see the Reports menu.                                                                                                    |
| File Archive   | Shows file archives (events and ITP reports). See Viewing Reports, page 12-6.                                                                                                    |
| Tools          | Provides tools for launching CiscoWorks, CiscoView, Device<br>Center, CSG Service Manager, and GGSN Service Manager<br>(if integrated with MWTM). Also provides a search tool for<br>Home Agent (HA) subscribers (see Tools, page 11-31).                           |
| DEFAULT View   | Shows a current list of nodes in the DEFAULT view (see Displaying Objects in a View, page 11-33).                                                                                                    |

## **MWTM Web Interface Content Area**

The content area of the MWTM client interface is fully described in MWTM Client Content Area, page 4-19. That description also applies to the web interface. Additional navigational features that appear only in the web interface include:

- Customizing the Date Range, page 11-5
- Using the Toolbar, page 11-5

#### **Customizing the Date Range**

Some windows require that you select date ranges for generating historical graphs (see Displaying RAN-O Historical Statistics, page 11-33). Standard date ranges (for example, Last 24 Hours or Last 7 Days) are available from a drop-down menu. However, if you want to customize the date range:

Click the Customize Date and Time Range tool in the toolbar of the content area. A dialog box Step 1 appears.

Step 2

- The dialog box shows an error if the End Date is equal to or less than the Begin Date. Correct the error before proceeding.
- Step 3 The MWTM web interface generates a report for the specified time period.

#### Using the Toolbar

Depending upon the object you select in the navigation tree, the web interface toolbar provides these tools and options:

| Tool or Function        | Description                                                                                                    |  |
|-------------------------|----------------------------------------------------------------------------------------------------|--|
| Last Updated            | Date and time the MWTM last updated the information on the page.                                                                                                    |  |
| Page                    | Shows where you are (page X of X total pages) and lists the total number of entries.                                                                                                    |  |
| <b>R</b> efresh         | Forces a refresh of the current web page. Click this icon to refresh the current page.                                                                                                    |  |
| Status Refresh Interval | Allows you change the default refresh interval of 180 seconds. Enter a value between 180 and 900 seconds.                                                                                                    |  |
|                         | <b>Note</b> Changes you make are temporary to the current page. Navigating away from the page sets the status refresh interval back to the default setting. To change the default setting, see Changing Web Preference Settings, page 5-20. |  |

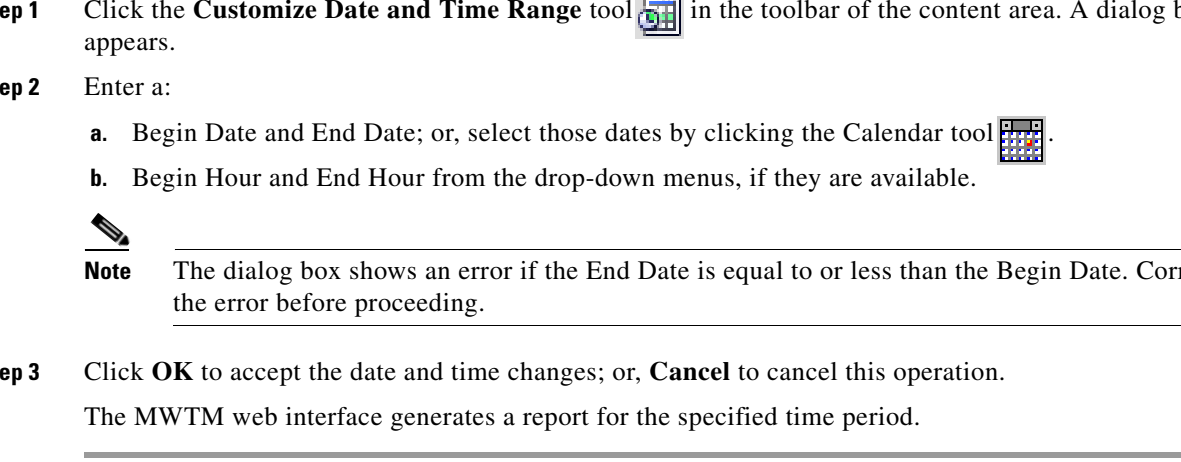

| Tool or Function                 | Description                                                                                                    |  |
|----------------------------------|----------------------------------------------------------------------------------------------------|--|
| Page Size                        | Drop-down list of different page sizes (the number of table rows in the<br>display). Click the drop-down arrow to select a different value. The value<br>that you select becomes the default page size for all pages in the web<br>interface. $\underline{\mathcal{M}}$<br>CautionSetting the Page Size to Unlimited may cause your browser to stop<br>responding if the number of table rows is large.                                                                                                    |  |
|                                  | The title bar displays the current page and total number of table entries.                                                                                                    |  |
| >                                | Advances the display to the next page of information.                                                                                                    |  |
| >>                               | Advances the display to the last page of information.                                                                                                    |  |
| <                                | Advances the display to the previous page of information.                                                                                                    |  |
| <<                               | Advances the display to the first page of information.                                                                                                    |  |
| Modify event filter              | Opens the Event Filter dialog box. You can create a filter to display only the events in which you are interested (see Setting an Alarm or Event Filter, page 9-18).                                                                                                    |  |
| Remove filter                    | Applies or removes a filter that you created.                                                                                                    |  |
| Archived                         | Link that shows only archived alarms or events. This link appears when you select Event History or Active Alarms in the navigation tree. It also appears when you click the Alarms tab or Recent Events tab for a specific object.           Image: Caution         In the Server.properties file, you can limit the number of rows in the archived events table with the MAX_ARCHIVED_EVENT _DB_ROWS property. The default value is 200,000. Increasing this value can have severe impact on server performance and can cause the server to run out of memory. |  |
| Customize Date<br>and Time Range | Opens the Customize Date and Time Range dialog box (see Customizing the Date Range, page 11-5).                                                                                                    |  |
| Graph Series<br>Editor           | Opens the Graph Series Editor dialog box, which provides a check box for<br>each shorthaul that is associated with the chosen RAN backhaul. To display<br>a data series, check the check box. To hide a series, uncheck the check box.                                                                                                    |  |
|                                  | If you uncheck all shorthauls and click OK, the graph shows the default series of shorthauls.                                                                                                    |  |
|                                  | The MWTM displays no more than 12 series by default. To change this default setting, see Display Series Dialog Box, page 8-113.                                                                                                    |  |
| ▶ Run                            | Runs the report type for the chosen duration.                                                                                                    |  |
| Export                           | Exports the raw graph data to a report with comma-separated values (CSV file). You can save this file to disk or open it with an application that you choose (for example, Microsoft Excel).                                                                                                    |  |

| Tool or Function     | Description                                                                                                    |  |  |
|----------------------|----------------------------------------------------------------------------------------------------|--|--|
| Data Range           | Label that shows the chosen time range for the historical statistics.                                                                                                    |  |  |
| Туре                 | Drop-down list of report types.                                                                                                    |  |  |
| Duration             | Drop-down list of default time ranges. Select one of these options, then click the <b>Run</b> tool . To specify a nondefault time range, click the <b>Customize Date and Time Range</b> tool .                                              |  |  |
| Output Type          | Drop-down menu that provides these options:                                                                                                    |  |  |
|                      | • Graph—Displays statistical data in graphs and tables                                                                                                    |  |  |
|                      | • Table—Presents statistical data in tabular format only                                                                                                    |  |  |
|                      | CSV—Exports statistical data using comma-separated values                                                                                                    |  |  |
| Pause Pause          | Pauses the page refresh feature. Click Pause to disable the page refresh that would normally occur after the Status Refresh Interval. Click Pause again to re-enable the Status Refresh Interval.                                           |  |  |
| Edit Notes           | Enables you to edit or add notes for events.                                                                                                    |  |  |
| Slow Poller Interval | Allows you to change the default slow poller interval of 60 seconds. Enter a value between 60 and 300 seconds.                                                                                                    |  |  |
|                      | <b>Note</b> Changes you make are temporary to the current page. Navigating away from the page sets the status refresh interval back to the default setting. To change the default setting, see Changing Web Preference Settings, page 5-20. |  |  |
| Fast Poller Interval | Allows you to change the default fast poller interval of 15 seconds. Enter a value between 5 and 60 seconds.                                                                                                    |  |  |
|                      | <b>Note</b> Changes you make are temporary to the current page. Navigating away from the page sets the status refresh interval back to the default setting. To change the default setting, see Changing Web Preference Settings, page 5-20. |  |  |
| Reset Counters       | Enables you to modify the counter reset settings to one of the following:                                                                                                    |  |  |
|                      | • Show counters since reboot                                                                                                    |  |  |
|                      | • Show counters since last poll                                                                                                    |  |  |
|                      | • Show counters since user reset                                                                                                    |  |  |
| Launch               | Drop-down list of applications you can launch:                                                                                                    |  |  |
|                      | • CiscoView                                                                                                    |  |  |
|                      | Device Center                                                                                                    |  |  |
|                      | After you choose the application, click the <b>P</b> Run icon to launch it.                                                                                                    |  |  |
| Severity             | Drop-down list of the severities of alarms or events. Severity can be Critical,<br>Major, Minor, Warning, Informational, Indeterminate, or Normal.                                                                                          |  |  |
|                      | This drop-down list appears when you select Event History or Active Alarms<br>in the navigation tree. It also appears when you click the Alarms tab or<br>Recent Events tab for a specific object.                                          |  |  |

| <b>Tool or Function</b>       | Description                                                                                                    |
|-------------------------------|----------------------------------------------------------------------------------------------------|
| Change Severity               | Button to change the severity level of an alarm or event.                                                                                                    |
|                               | To change the severity level, select one or more alarms or events by clicking<br>the corresponding check boxes, choose a severity from the Severity<br>drop-down list, then click Change Severity.      |
|                               | This button appears when you select Event History or Active Alarms in the navigation tree. It also appears when you click the Alarms tab or Recent Events tab for a specific object.                    |
| Clear Selection               | Link to clear the selection of one or more events or alarms. To select one or<br>more alarms or events, check the corresponding check boxes. To clear the<br>selection, click the Clear Selection link. |
|                               | This button appears when you select Event History or Active Alarms in the navigation tree. It also appears when you click the Alarms tab or Recent Events tab for a specific object.                    |
| Toolbar for alarms and events | The web interface provides the same toolbar for alarms and events as the client interface. For full descriptions of these tools, see Toolbar Buttons, page 9-14.                                        |

# **Displaying the Home Page**

The MWTM web interface Home page provides access to MWTM client software, Cisco documentation, and information about the MWTM.

To access the Home page of the MWTM web interface, click **Home** under the navigation tree in the left pane.

The content area in the right pane shows these GUI elements:

| Pane            | GUI Element                                                                                             | Description                                                                                                    |
|-----------------|----------------------------------------------------------------------------------------------------|----------------------------------------------------------------------------------------------------|
| Client Software | Download Windows<br>Client<br>Download Solaris<br>Client<br>Download Linux<br>Client<br>Browser Checker | <ul> <li>Shows the download instructions for the:</li> <li>Windows client</li> <li>Solaris client</li> <li>Linux client</li> <li>Information about the browser and screen display</li> <li>For details, see Downloading the MWTM Client from the Web, page 11-9.</li> </ul> |

| Pane                 | GUI Element                                                                                                    | Description                                                                                                    |
|----------------------|----------------------------------------------------------------------------------------------------|----------------------------------------------------------------------------------------------------|
| MWTM on<br>Cisco.com | MWTM Home Page<br>Engineering Software<br>Updates (FTP)<br>MWTM Software<br>Download Page<br>Latest MWTM<br>Documentation      | <ul> <li>Shows hyperlinks to:</li> <li>MWTM information on the Cisco web</li> <li>Software updates provided by Cisco Engineering</li> <li>MWTM software download from Cisco.com</li> <li>Most recent versions of MWTM documentation</li> <li>For details, see Accessing Software Updates and Additional<br/>Information, page 11-11.</li> </ul>                                                                                                    |
| Documentation        | Help Home Page<br>User Guide<br>Install Guide<br>Release Notes<br>Frequently Asked<br>Questions<br>MWTM Server Help<br>Command | <ul> <li>Shows:</li> <li>Online Help system for the MWTM</li> <li>PDF versions<sup>1</sup> of the: <ul> <li>User Guide for the Cisco Mobile Wireless Transport Manager</li> <li>Installation Guide for the Cisco Mobile Wireless Transport Manager</li> <li>Release Notes for the Cisco Mobile Wireless Transport Manager</li> <li>HTML version<sup>1</sup> of the FAQs</li> <li>CLI output of the mwtm help command</li> </ul> </li> <li>For details, see Viewing the MWTM Technical Documentation, page 11-12.</li> </ul> |

1. To access the latest versions, go to the parent index for Cisco MWTM user documents: http://www.cisco.com/en/US/products/ps6472/tsd\_products\_support\_series\_home.html

## **Downloading the MWTM Client from the Web**

You can access the MWTM client installation software for Linux (unsupported), Solaris, and Windows from the MWTM web interface Home page. This access is useful if you do not have the CD-ROM, or if you prefer to download the software by using your web browser. Once you have downloaded the MWTM client installation software to your workstation, you must install the software on your local system.

For more information about installing the MWTM client software by using a web server, see the following chapters in the *Installation Guide for the Cisco Mobile Wireless Transport Manager 6.1:* 

- "Installing the MWTM on Solaris"
- "Installing the MWTM on Windows"
- "Installing the MWTM on Linux"

#### **Downloading the Solaris Client**

To access the MWTM Client for Solaris page, select Download Solaris Client.

The web interface shows the supported Solaris versions and instructions for downloading the Solaris client. See the *Installation Guide for the Cisco Mobile Wireless Transport Manager 6.1* for a detailed procedure.

To start the client after installation, add the */opt/CSCOsgmClient/bin* subdirectory to your path, then enter the **mwtm client** command from the command line.

#### **Downloading the Windows Client**

To access the MWTM Client for Windows page, select Download Windows Client.

The web interface shows supported Windows versions and instructions for downloading the Windows setup program. After downloading the setup program onto your desktop or other Windows directory, double-click the **setup.exe** icon to start the setup program and launch the installation wizard. See the *Installation Guide for the Cisco Mobile Wireless Transport Manager 6.1* for detailed procedures.

To start the client after installation, launch it from the Windows Start menu or double-click the **MWTM Client** icon on your desktop.

#### **Downloading the Linux Client (Unsupported)**

To access the MWTM Client for Linux page, select Download Linux Client.

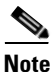

The MWTM does not support the MWTM client for Linux. Use the MWTM Linux client under advisement.

The web interface shows the supported Linux versions and instructions for downloading the Linux client. See the *Installation Guide for the Cisco Mobile Wireless Transport Manager 6.1* for a detailed procedure.

To start the client after installation, add the */opt/CSCOsgmClient/bin* subdirectory to your path, then enter the **mwtm client** command from the command line.

#### **Checking Your Browser**

MWTM 6.1 supports the following browsers:

| Operating System                | Supported Browsers         |
|---------------------------------|----------------------------|
| Windows                         | • Internet Explorer 6      |
|                                 | • Internet Explorer 7      |
|                                 | • Firefox 3.0 <sup>1</sup> |
| Solaris 9                       | • Firefox 2.0              |
| Solaris 10                      |                            |
| Red Hat Enterprise Linux AS 4.0 |                            |

1 The first time you attempt to connect to the MWTM server using Firefox 3.0, you must must add an exception to allow the connection. See the MWTM 6.1 Release Notes for more information.

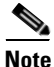

Opening the MWTM in an unsupported browser generates a warning. Also, if JavaScript is not enabled, the MWTM web interface cannot function.

To check your browser and screen settings, select Browser Checker.

The Browser Checker window contains:

| Pane or Field                                                                                                    | Description                                                                                                    |  |  |
|----------------------------------------------------------------------------------------------------|----------------------------------------------------------------------------------------------------|--|--|
| Browser Information:                                                                                                    |                                                                                                    |  |  |
| Browser                                                                                                    | The name and version of the browser you are using. For example, Firefox 1.5.0.9.                                                                                               |  |  |
| Browser User Agent                                                                                                    | Text string sent to identify the user agent to the server. Typically includes includes information such as the application name, version, host operating system, and language. |  |  |
| Platform                                                                                                    | The platform type. For example, Win32.                                                                                                    |  |  |
| Cookies Enabled                                                                                                    | Whether you have cookies enabled on the browser (Yes or No).                                                                                                    |  |  |
| Javascript Enabled                                                                                                    | Whether Javascript is enabled (Yes or No).                                                                                                    |  |  |
| AJAX ComponentThe Asynchronous JavaScript and XML (AJAX) component s<br>asynchronous HTTP update requests. The MWTM web applica<br>accessible to web browsers that have an AJAX component ena<br>Typical values include XMLHttpRequest (for Mozilla-based b<br>and MSXML2.XmlHttp (for IE 6). |                                                                                                    |  |  |
| Screen Information:                                                                                                    |                                                                                                    |  |  |
| Size                                                                                                    | Resolution of the display; for example, 1024 x 768.                                                                                                    |  |  |
| Color Depth                                                                                                    | Depth of the color display; for example, 16.                                                                                                    |  |  |

## **Accessing Software Updates and Additional Information**

You can access this information about the MWTM from the MWTM web interface Home page. To:

- View information about the MWTM or any other Cisco product available on Cisco.com, select **Cisco Home Page**.
- Read Cisco literature associated with the MWTM, including product data sheets, Q and As, and helpful presentations, select **MWTM Home Page**.
- Access software updates for the MWTM from Cisco.com for FTP, select **Engineering Software Updates (FTP)**. The Cisco Systems Engineering FTP server page appears.

- Access software updates for the MWTM from Cisco.com, select **MWTM Software Download Page**. The Software Download page for the MWTM appears.
- Access the most recent versions of customer documentation for the MWTM, select Latest MWTM
  Documentation. The Cisco Mobile Wireless Transport Manager documentation page on Cisco.com
  appears. From this page, you can view the latest versions of MWTM release notes, installation
  guides, and end-user guides.

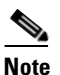

If you cannot access Cisco.com from your location, you can always view the customer documentation that was delivered with the MWTM software. See the "Viewing the MWTM Technical Documentation" section on page 11-12.

## **Viewing the MWTM Technical Documentation**

From the MWTM web interface Home page, you can view this MWTM technical documentation. To view the:

- Entire Cisco Mobile Wireless Transport Manager Help System, select Help Home Page.
- Entire User Guide for the Cisco Mobile Wireless Transport Manager 6.1 as a PDF file on the web, using the Adobe Acrobat Reader, select User Guide (PDF).
- Entire *Installation Guide for the Cisco Mobile Wireless Transport Manager 6.1* as a PDF file on the web, using the Adobe Acrobat Reader, select **Install Guide (PDF)**.
- Entire *Release Notes for the Cisco Mobile Wireless Transport Manager 6.1* as a PDF file on the web, using the Adobe Acrobat Reader, select **Release Notes (PDF)**.
- Frequently Asked Questions (FAQs) about the MWTM, select Frequently Asked Questions.
- Syntax for every MWTM command, select MWTM Server Help Command.

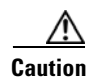

These PDF versions of technical documents might not be the latest versions. For the latest versions, go to: http://www.cisco.com/en/US/products/ps6472/tsd\_products\_support\_series\_home.html.

# **Displaying the Administrative Page**

The MWTM web interface Administrative page provides access to MWTM system information, including messages, logs, status, and properties.

To access the Administrative page of the MWTM web interface, click **Administrative** under the navigation tree in the left pane. The right pane displays the information indicated in Table 11-1.

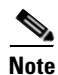

If MWTM User-Based Access is enabled, only users with authentication level 3 (Network Operator) and higher can see all options. Users of all other levels see only the System Information and System Status panes.

| Pane                  | GUI Elements                                                                                                    | Description                                                                                                    | Reference                                                                   |
|-----------------------|----------------------------------------------------------------------------------------------------|----------------------------------------------------------------------------------------------------|-----------------------------------------------------------------------------|
| System<br>Information | <ul> <li>README</li> <li>(<i>ITP only</i>)<br/>ITP OS README</li> <li>(<i>IPRAN only</i>)<br/>IPRAN OS<br/>README</li> <li>(<i>mSEF, CSG1 only</i>)<br/>CSG1 OS<br/>README</li> <li>(<i>mSEF, CSG2 only</i>)<br/>CSG2 OS<br/>README</li> <li>(<i>mSEF, GGSN only</i>)<br/>GGSN OS<br/>README</li> <li>(<i>mSEF, HA only</i>)<br/>HA OS README</li> <li>(<i>mSEF, BWG only</i>)<br/>BWG OS<br/>README</li> <li>MIBs</li> </ul> | <ul> <li><i>README.txt</i> file</li> <li><i>MWTM-OS-Info-ITP</i> file</li> <li><i>MWTM-OS-Info-IPRAN</i> file</li> <li><i>MWTM-OS-Info-CSG1</i> file</li> <li><i>MWTM-OS-Info-CSG2</i> file</li> <li><i>MWTM-OS-Info-GGSN</i> file</li> <li><i>MWTM-OS-Info-HA</i> file</li> <li><i>MWTM-OS-Info-BWG</i> file</li> <li>Lists of MIBs, which may include: <ul> <li>(<i>IPRAN only</i>)<br/>RAN MIBs</li> <li>(<i>ITP only</i>)<br/>ITP MIBs</li> <li>(<i>mSEF only</i>)<br/>CSG1 MIBs</li> <li>(<i>mSEF only</i>)<br/>GGSN MIBs</li> <li>(<i>mSEF only</i>)<br/>BWG MIBs</li> <li>(<i>mSEF only</i>)<br/>HA MIBs</li> </ul> </li> </ul> | For details, see Viewing<br>System Information for<br>the MWTM, page 11-14. |
| System<br>Messages    | <ul> <li>Info Messages</li> <li>Error Messages</li> <li>User Actions</li> <li>Message Archives</li> </ul>                                                                                                    | Shows tabular information<br>about different types of system<br>messages.                                                                                                    | For details, see Viewing<br>System Messages,<br>page 11-16.                 |

 Table 11-1
 Administrative Page Information

| Pane          | GUI Elements                                                                                                    | Description                                                                                                    | Reference                                                             |
|---------------|----------------------------------------------------------------------------------------------------|----------------------------------------------------------------------------------------------------|-----------------------------------------------------------------------|
| System Status | <ul> <li>System Status</li> <li>System Versions</li> <li>Connected Clients</li> <li>User Accounts</li> </ul>                                                                                         | <ul> <li>Shows the output of these system commands:</li> <li>mwtm status</li> <li>mwtm version</li> <li>mwtm who</li> <li>mwtm users</li> </ul>                                                                                  | For details, see Viewing<br>System Status<br>Information, page 11-20. |
| System Logs   | <ul> <li>Console Log</li> <li>Command Log</li> <li>Event Automation<br/>Log</li> <li>Security Log</li> <li>Install Log</li> <li>Web Access Log</li> <li>Web Error Log</li> <li>Report Log</li> </ul> | Shows the contents of these<br>system logs:<br>• sgmConsoleLog.txt<br>• sgmCommandLog.txt<br>• eventAutomationLog.txt<br>• sgmSecurityLog.txt<br>• cisco_sgmsvr_install.log<br>• access_log<br>• error_log<br>• sgmReportLog.txt | For details, see Viewing<br>System Logs, page 11-22.                  |
| Properties    | <ul> <li>System</li> <li>Server</li> <li>WebConfig</li> <li>Reports</li> <li>Trap Forwarding</li> </ul>                                                                                              | <ul> <li>Shows the contents of these system property files:</li> <li>System.properties</li> <li>Server.properties</li> <li>WebConfig.properties</li> <li>Reports.properties</li> <li>TrapForwarder.properties</li> </ul>         | For details, see Viewing<br>System Properties,<br>page 11-25.         |

 Table 11-1
 Administrative Page Information (continued)

## **Viewing System Information for the MWTM**

Depending upon which type(s) of network you are managing, you can view this MWTM system information from the Administrative page:

• **README**—Shows the contents of the */opt/CSCOsgm/install/README.txt* file. This file provides a brief overview of the system requirements and the tasks that are necessary to install this software release.

To access the MWTM README page, choose **README** from the **Administrative** page.

- (*ITP only*) **ITP OS README**—Shows the contents of the /opt/CSCOsgm/install/MWTM-OS-Info-ITP file. This file contains a list of the supported OS software images for:
  - ITP nodes
  - GTT encoding scheme
  - MLR address table configuration

- GTT accounting statistics reports
- Route table and GTT table deployment
- MSU rates
- ITP provisioning

To access the MWTM ITP OS README page, choose **ITP OS README** from the **Administrative** page.

- (*IPRAN only*) **IPRAN OS README**—Shows the contents of the /opt/CSCOsgm/install/MWTM-OS-Info-IPRAN file. This file contains a list of the supported OS software images for:
  - MWR nodes
  - ONS nodes
  - RAN SVC cards

To access the MWTM IPRAN OS README page, choose **IPRAN OS README** from the **Administrative** page.

• (*mSEF, CSG1 only*) **CSG1 OS README**—Shows the contents of the /opt/CSCOsgm/install/MWTM-OS-Info-CSG file. This file contains a list of the supported OS software images for CSG1.

To access the MWTM CSG1 OS README page, choose **CSG1 OS README** from the **Administrative** page.

• (*mSEF, CSG2 only*) **CSG2 OS README**—Shows the contents of the /*opt/CSCOsgm/install/MWTM-OS-Info-CSG2* file. This file contains a list of the supported OS software images for CSG2.

To access the MWTM CSG2 OS README page, choose **CSG2 OS README** from the **Administrative** page.

• (*mSEF, GGSN only*) **GGSN OS README**—Shows the contents of the /*opt/CSCOsgm/install/MWTM-OS-Info-GGSN* file. This file contains a list of the supported OS software images for GGSN.

To access the MWTM GGSN OS README page, choose **GGSN OS README** from the **Administrative** page.

• (*mSEF, HA only*) **HA OS README**—Shows the contents of the /*opt/CSCOsgm/install/MWTM-OS-Info-HA* file. This file contains a list of the supported OS software images for HA.

To access the MWTM HA OS README page, choose **HA OS README** from the **Administrative** page.

 (mSEF, BWG only) BWG OS README—Shows the contents of the /opt/CSCOsgm/install/ MWTM-OS-Info-BWG file. This file contains a list of the supported OS software images for BWG.

To access the MWTM BWG OS README page, choose **BWG OS README** from the **Administrative** page.

• MIBs—Shows a list of the MIBs (categorized by product type) on the server to which you are connected, and which is currently running the MWTM.

Each MIB appears in a list as a clickable link. You can open or download the contents of the MIB by clicking the MIB name. See Appendix F, "MIB Reference," for a complete list and high-level description of each supported MIB.

To access the MIBs page, choose **MIBs** from the **Administrative** page of the MWTM web interface.

## **Viewing System Messages**

You can view these MWTM system messages from the Administrative page:

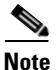

These messages are related to the MWTM system itself, not to your network.

- Viewing Info Messages, page 11-16
- Viewing Error Messages, page 11-16
- Viewing MWTM User Action Messages, page 11-17
- Viewing All Archived MWTM Messages, page 11-19

#### **Viewing Info Messages**

The System Messages: Last *number* Info Messages page shows informational messages in the MWTM system log. These messages can be useful when diagnosing and correcting MWTM operational problems.

To access this page, click **Info Messages** from the **Administrative** page, or **Info** from the web page menu bar, if visible.

The Last Info Messages table contains:

| Column                    | Description                                                                                                    |  |
|---------------------------|----------------------------------------------------------------------------------------------------|--|
| Period<br>(in heading)    | Collection period of the table, such as Since Server Restart.                                                                                                    |  |
| Timestamp<br>(in heading) | Date and time the MWTM last updated the information on the page.                                                                                                    |  |
| Row                       | Unique number identifying each entry in the table. You cannot edit this field.                                                                                                    |  |
| Time                      | Date and time the message was logged.                                                                                                    |  |
|                           | To sort the messages by time, click the Time heading.                                                                                                    |  |
| Source                    | Source for the message, with the format <i>process.host.id</i> , where:                                                                                                    |  |
|                           | • <i>process</i> is the process that logged the message.                                                                                                    |  |
|                           | • <i>host</i> is the host name of the process that logged the message.                                                                                                    |  |
|                           | • <i>id</i> is an MWTM ID that uniquely identifies the process that logged the message; or in the event that two or more clients are running on the same node, connected to the same MWTM server. |  |
| Task                      | Task, or thread, that logged the message.                                                                                                    |  |
| Message                   | Text of the message.                                                                                                    |  |
|                           | To sort the messages alphabetically by message text, click the Message heading.                                                                                                    |  |

#### **Viewing Error Messages**

The System Messages: Last *number* Error Messages page shows error messages stored in the MWTM system log. These messages can be useful when diagnosing and correcting MWTM operational problems.

To access this page, click:

- Error Messages from the Administrative page.
- Error from the web page menu bar, if visible.

The Last Error Messages table contains:

| Column                                     | Description                                                                                                    |  |
|--------------------------------------------|----------------------------------------------------------------------------------------------------|--|
| Period<br>(in heading)                     | Collection period of the table, such as Since Server Restart.                                                                                                    |  |
| Timestamp<br>(in heading)                  | Date and time the MWTM last updated the information on the page.                                                                                                    |  |
| Row                                        | Unique number identifying each entry in the table. You cannot edit this field.                                                                                                    |  |
| Time Date and time the message was logged. |                                                                                                    |  |
|                                            | To sort the messages by time, click the Time heading.                                                                                                    |  |
| Source                                     | Source for the message, with the format <i>process.host.id</i> , where:                                                                                                    |  |
|                                            | • <i>process</i> is the process that logged the message.                                                                                                    |  |
|                                            | • <i>host</i> is the host name of the process that logged the message.                                                                                                    |  |
|                                            | • <i>id</i> is an MWTM ID that uniquely identifies the process that logged the message; or in the event that two or more clients are running on the same node, connected to the same MWTM server. |  |
| Task                                       | Task, or thread, that logged the message.                                                                                                    |  |
| Message                                    | Text of the message.                                                                                                    |  |
|                                            | To sort the messages alphabetically by message text, click the Message heading.                                                                                                    |  |

#### **Viewing MWTM User Action Messages**

The System Messages: Last *number* Action Messages page shows user action messages stored in the MWTM system log. These messages can be useful when diagnosing and correcting MWTM operational problems, and when monitoring audit trails of user actions.

To access this page, use one of these procedures. Click:

- User Actions from the Administrative page.
- Action from the web page menu bar, if visible.

The MWTM shows the System Messages: Last *number* Action Messages page. The System Messages: Last *number* Action Messages page has these sections:

- Last Action Messages Menu, page 11-18
- Last Action Messages Table, page 11-18

#### Last Action Messages Menu

By default, the MWTM shows action messages of all classes on the System Messages: Last *number* Action Messages page. However, the MWTM provides menu options that enable you to display only messages of a specific class on the page.

The Last Action Messages menu contains:

| Column    | Description                                                                                       |
|-----------|---------------------------------------------------------------------------------------------------|
| Create    | Opens the System Messages: Last number Action: specified web page:                                |
| Delete    | • <b>Create</b> —Opens the Create Messages web page, showing only Create action messages.         |
| Discover  |                                                                                                   |
| Edit      | • <b>Delete</b> —Opens the Delete Messages web page, showing only Delete action                   |
| Ignore    | messages.                                                                                         |
| OverWrite | • <b>Discover</b> —Opens the Discover Messages web page, showing only Discover action messages.   |
| Poll      | • Edit—Opens the Edit Messages web page, showing only Edit action messages.                       |
| Purge     | • <b>Ignore</b> —Opens the Ignore Messages web page, showing only Ignore action                   |
| LogInOut  | messages.                                                                                         |
| All       | • <b>OverWrite</b> —Opens the OverWrite Messages web page, showing only                           |
| Provision | OverWrite action messages.                                                                        |
|           | • <b>Poll</b> —Opens the Poll Messages web page, showing only Poll action messages.               |
|           | • <b>Purge</b> —Opens the Purge Messages web page, showing only Purge action messages.            |
|           | • LogInOut—Opens the LogInOut Messages web page, showing only Log in and Log out action messages. |
|           | • All—Opens a web page that shows all action messages.                                            |
|           | • <b>Provision</b> —Opens a web page that shows all provisioning messages.                        |

#### Last Action Messages Table

The Last Action Messages table contains:

| Column                    | Description                                                                    |
|---------------------------|--------------------------------------------------------------------------------|
| Period<br>(in heading)    | Collection period of the table, such as Since Server Restart.                  |
| Timestamp<br>(in heading) | Date and time the information on the page was last updated by the MWTM.        |
| Row                       | Unique number identifying each entry in the table. You cannot edit this field. |
| Time                      | Date and time the message was logged.                                          |
|                           | To sort the messages by time, click the Time heading.                          |

| Column  | Description                                                                                                    |
|---------|----------------------------------------------------------------------------------------------------|
| Class   | Class of the message. Possible classes are:                                                                                                    |
|         | • <b>Create</b> —Creation event, such as the creation of a seed file.                                                                                                    |
|         | • <b>Delete</b> —Deletion event, such as the deletion of an object or file.                                                                                               |
|         | • <b>Discover</b> —Discovery event, such as Discovery beginning.                                                                                                    |
|         | • Edit—Edit event. A user has edited an object.                                                                                                    |
|         | • <b>Ignore</b> —Ignore event. A user has flagged a link or linkset as Ignored.                                                                                           |
|         | • Login—Login event. A user has logged in to the MWTM.                                                                                                    |
|         | • <b>LoginDisable</b> —LoginDisable event. The MWTM has disabled a user's User-Based Access authentication as a result of too many failed attempts to log in to the MWTM. |
|         | • LoginFail—LoginFail event. An attempt by a user to log in to the MWTM has failed.                                                                                       |
|         | • Logout—Logout event. A user has logged out of the MWTM.                                                                                                    |
|         | • <b>OverWrite</b> —OverWrite event. An existing file, such as a seed file or route file, has been overwritten.                                                           |
|         | • <b>Poll</b> —Poll event, such as an SNMP poll.                                                                                                    |
|         | • <b>Purge</b> —Purge event. A user has requested Discovery with Delete Existing Data chosen, and the MWTM has deleted the existing MWTM database.                        |
|         | To sort the messages by class, click the Class heading.                                                                                                    |
| Message | Text of the message.                                                                                                    |
|         | To sort the messages alphabetically by message text, click the Message heading.                                                                                           |

#### Viewing All Archived MWTM Messages

The System Message Archives: All Messages page shows all archived messages in the MWTM system logs, including:

- error
- informational
- trace
- debug
- dump
- messages
- SNMP

To access the System Message Archives: All Messages page, use one of these options. Click:

- Message Archives from the Administrative page.
- Archives from the web page menu bar, if visible.

On the System Message Archives: All Messages page, messages are archived by timestamp. Each archived file contains all MWTM system messages for a single session for the server to which you are connected, and which is currently running the MWTM server. (If you restart the server, the MWTM creates a new file.)

To view archived messages, click a timestamp. The System Messages Archive: Last *number* All Messages page appears, which shows all messages that were in the system log at the specified timestamp.

<u>Note</u>

You might observe an entry labeled *messageLog-old* among a list of files that have timestamps in the filenames. A daily cron job creates the files with the timestamps. The cron job, which runs at midnight, searches through the *messageLog.txt* and *messageLog-old.txt* files for all entries from the past day. The *messageLog-old.txt* file exists only if the size of *messageLog.txt* exceeds the limit set by the mwtm logsize command. The MWTM lists the contents of *messageLog-old.txt* because it could contain important data from the day the message log file rolled over.

| Description | Information                                                                                                    |  |
|-------------|----------------------------------------------------------------------------------------------------|--|
| Index       | Message number that the MWTM assigns to the message.                                                                                                    |  |
| Time        | Date and time the message was logged.                                                                                                    |  |
| Туре        | Type of message. Possible types are:                                                                                                    |  |
|             | • Action                                                                                                    |  |
|             | • Debug                                                                                                    |  |
|             | • Dump                                                                                                    |  |
|             | • Error                                                                                                    |  |
|             | • Info                                                                                                    |  |
|             | • SNMP                                                                                                    |  |
|             | • Trace                                                                                                    |  |
| Source      | Source for the message, with the format <i>process.host.id</i> , where:                                                                                                    |  |
|             | • <i>process</i> is the process that logged the message.                                                                                                    |  |
|             | • <i>host</i> is the host name of the process that logged the message.                                                                                                    |  |
|             | • <i>id</i> is an MWTM ID that uniquely identifies the process that logged the message; or, in the event that two or more clients are running on the same node, connected to the same MWTM server. |  |
| Task        | Task, or thread, that logged the message.                                                                                                    |  |
| Message     | Text of the message                                                                                                    |  |

The Last All Messages table contains this information (without column headers):

### **Viewing System Status Information**

You can view this MWTM system status information from the Administrative page:

- Viewing System Status, page 11-21
- Viewing System Versions, page 11-21
- Viewing Connected Clients, page 11-21
- Viewing User Accounts, page 11-21

#### **Viewing System Status**

To access system status information, click **System Status** from the Administrative page. (The MWTM might take a few seconds to display this page.) This page shows the status of all MWTM servers, local clients, and processes.

#### **Viewing System Versions**

To access version information, click **System Versions** from the Administrative page. (The MWTM might take a few seconds to display this page.) This page shows version information for all MWTM servers, clients, and processes.

#### **Viewing Connected Clients**

To access connected client information, click **Connected Clients** from the Administrative page. This page lists all MWTM clients that are currently connected to the MWTM server. It also lists all Solaris and Linux users that are logged in to the MWTM server.

#### **Viewing User Accounts**

To access user account information, click **User Accounts** from the Administrative page. This page shows information about all user accounts that have been defined for the MWTM server. If no user accounts have been defined, the MWTM shows this message:

User Database is Empty

The user accounts page displays the output of the **mwtm users** command. For example:

/opt/CSCOsgm/bin/mwtm users

User Name Last Login Level Name & Number Status User1 Wed Jan 17 14:03:13 EST 2007 System Admin 5 [Account Enabled] User2 Unknown System Admin 5 [Account Enabled] User3 Wed Jan 17 13:43:30 EST 2007 System Admin 5 [Account Enabled] User Based Access Protection is Enabled.

Authentication type = local

The the **mwtm users** command output contains:

| Heading    | Description                                                         |
|------------|---------------------------------------------------------------------|
| User Name  | The MWTM user for whom a User-Based Access account has been set up. |
| Last Login | Date and time the user last logged in to the MWTM.                  |

| Heading                | Description                                                                                                    |
|------------------------|----------------------------------------------------------------------------------------------------|
| Level Name &<br>Number | Authentication level and number for the user. Valid levels and numbers are:                                                                                                    |
|                        | • Basic User, 1                                                                                                    |
|                        | • Power User, 2                                                                                                    |
|                        | • Network Operator, 3                                                                                                    |
|                        | Network Administrator, 4                                                                                                    |
|                        | • System Administrator, 5                                                                                                    |
| Status                 | Current status of the user's account. Valid status settings are:                                                                                                    |
|                        | • Account Enabled—The account has been enabled and is functioning normally.                                                                                                    |
|                        | • Account Disabled—The account has been disabled for one of these reasons:                                                                                                    |
|                        | <ul> <li>A System Administrator disabled the account. See the "mwtm disablepass"<br/>section on page B-25 and the "mwtm disableuser" section on page B-26 for<br/>more information.</li> </ul>           |
|                        | <ul> <li>The MWTM disabled the account as a result of too many failed attempts to<br/>log in using the account. See the "mwtm badlogindisable" section on<br/>page B-11 for more information.</li> </ul> |
|                        | <ul> <li>The MWTM disabled the account because it was inactive for too many<br/>days. See the "mwtm inactiveuserdays" section on page B-32 for more<br/>information.</li> </ul>                          |

### **Viewing System Logs**

From the Administrative page, you can view:

- Viewing the Console Log, page 11-22
- Viewing the Command Log, page 11-23
- Viewing the Event Automation Log, page 11-23
- Viewing the Security Log, page 11-23
- Viewing the Install Log, page 11-24
- Viewing the Web Access Logs, page 11-24
- Viewing the Web Error Logs, page 11-24
- Viewing the Report Log, page 11-25

#### **Viewing the Console Log**

The Console Log shows the contents of the MWTM system console log file for the server to which you are connected, and which is currently running the MWTM. The console log file contains unexpected error and warning messages from the MWTM server, such as those that might occur if the MWTM server cannot start. It also provides a history of start-up messages for server processes and the time each message appeared.

To access the Console Log, click **Console Log** in the System Logs pane of the Administrative page. You can also view the Console Log with the **mwtm console** command.

#### Viewing the Command Log

The Command Log shows the contents of the MWTM system command log file for the server to which you are connected, and which is currently running the MWTM server. The system command log lists all **mwtm** commands that have been entered for the MWTM server, the time each command was entered, and the user who entered the command.

To access the Command Log, click **Command Log** in the System Logs pane of the Administrative page. You can also view the Command Log with the **mwtm cmdlog** command.

The MWTM Command Log page appears. The Command Log table contains:

| Column    | Description                                                                     |  |
|-----------|---------------------------------------------------------------------------------|--|
| Timestamp | Date and time the command was logged.                                           |  |
|           | To sort the messages by time, click the Timestamp heading.                      |  |
| User      | User who entered the command.                                                   |  |
|           | To sort the commands by user, click the User heading.                           |  |
| Command   | Text of the command.                                                            |  |
|           | To sort the messages alphabetically by command text, click the Command heading. |  |

#### Viewing the Event Automation Log

The Event Automation Log shows the contents of the system event automation log file for the server to which you are connected, and which is currently running the MWTM server. The system event automation log lists all messages that event automation scripts generate.

The default path and filename for the system event automation log file is /opt/CSCOsgm/logs/eventAutomationLog.txt. If you installed the MWTM in a directory other than /opt, then the system event automation log file is in that directory.

To access the Event Automation Log, click **Event Automation Log** in the System Logs pane of the Administrative page. You can also view the Event Automation Log with the **mwtm eventautolog** command.

#### **Related Topic**

Changing the Way the MWTM Processes Events, page 9-35.

#### **Viewing the Security Log**

The Security Log shows the contents of the MWTM system security log file for the server to which you are connected, and which is currently running the MWTM server. The system security log lists:

- All security events that have occurred for the MWTM server
- The time each event occurred
- The user and command that triggered the event
- The text of any associated message

The default path and filename for the system security log file is */opt/CSCOsgm/logs/sgmSecurityLog.txt*. If you installed the MWTM in a directory other than */opt*, then the system security log file is in that directory.

To access the Security Log, click **Security Log** in the System Logs pane of the Administrative page. You can also view the Security Log with the **mwtm seclog** command.

The Last Security Entries table contains these columns:

| Column                                      | Description                                                                    |
|---------------------------------------------|--------------------------------------------------------------------------------|
| Timestamp                                   | Date and time the security event occurred.                                     |
|                                             | To sort the entries by time, click the Time heading.                           |
| User                                        | User who triggered the security event.                                         |
|                                             | To sort the entries by user, click the User heading.                           |
| Message Text of the security event message. |                                                                                |
|                                             | To sort the entries alphabetically by message text, click the Message heading. |
| Command                                     | Text of the command that triggered the security event.                         |
|                                             | To sort the entries alphabetically by command text, click the Command heading. |

#### Viewing the Install Log

The Install Log shows the contents of the MWTM system installation log. The installation log contains messages and other information recorded during installation, which can be useful when troubleshooting problems. The Install Log also records the installer's selections (for example, whether the installer chose to configure the MWTM to receive SNMP traps).

The default path and filename for the install log file is */opt/CSCOsgm/install/cisco\_sgmsvr\_install.log*. If you installed the MWTM in a directory other than */opt*, then the install log file is in that directory.

To access the Install Log, click **Install Log** in the System Logs pane of the Administrative page. You can also view the Install Log with the **mwtm installlog** command.

#### **Viewing the Web Access Logs**

The Web Access Logs page shows a list of web access log files for the server to which you are connected, and which is currently running the MWTM server. The web access log lists all system web access messages that have been logged for the MWTM server, providing an audit trail of all access to the MWTM server through the MWTM web interface.

The default path and filename for the web access log file is */opt/CSCOsgm/apache/logs/access\_log*. If you installed the MWTM in a directory other than */opt*, then the web access log file is in that directory.

To access the Web Access Logs page, click **Web Access Logs** from with the System Logs pane of the Administrative page. You can also view the Web Access Logs page using the **mwtm webaccesslog** command.

#### Viewing the Web Error Logs

The Web Error Logs page shows a list of web error log files for the server to which you are connected, and which is currently running the MWTM server. The web server error log lists all system web error messages that have been logged for the MWTM web server. You can use the web error log to troubleshoot the source of problems that users may have encountered while navigating the MWTM web interface.

The default path and filename for the web error log file is */opt/CSCOsgm/apache/logs/error\_log*. If you installed the MWTM in a directory other than */opt*, then the web error log file is in that directory.

To access the Web Error Logs page, click **Web Error Logs** in the System Logs pane of the Administrative page. You can also view the Web Error Logs page using the **mwtm weberrorlog** command.

#### **Viewing the Report Log**

The Report Log shows the message log for ITP reports for the server to which you are connected, and which is currently running the MWTM server. You can view this log to determine the beginning and finish times for report generation. The log also records errors that occurred during report generation (for example, server connection errors).

The default path and filename for the report log file is */opt/CSCOsgm/logs/sgmReportLog.txt*. If you installed the MWTM in a directory other than */opt*, then the report log file is in that directory.

To access the Report Log, click **Report Log** in the System Logs pane of the Administrative page. You can also view the Report Log with the **mwtm replog** command.

### **Viewing Properties**

Property files for the MWTM are in the */opt/CSCOsgm/properties* directory. You can view these MWTM properties from the Administrative page.

- Viewing System Properties, page 11-25
- Viewing Server Properties, page 11-27
- Viewing Web Configuration Properties, page 11-27
- Viewing Reports Properties, page 11-29
- Viewing Trap Forwarding Properties, page 11-30

#### **Viewing System Properties**

To access the System Properties file, click **System** in the Properties pane of the Administrative page. The MWTM shows the contents of the */opt/CSCOsgm/properties/System.properties* file.

The System Properties file contains MWTM server and client properties that control various MWTM configuration parameters.

You can change some of the system properties using MWTM commands:

| To change this system property | Use this MWTM command           |
|--------------------------------|---------------------------------|
| ATBLDIR                        | mwtm atbldir, page B-90         |
| AUTO_SYNC_CONFIG               | mwtm autosyncconfig, page B-91  |
| BACKUP_RMIPORT                 | mwtm secondaryserver, page B-56 |
| BACKUP_SERVER                  |                                 |
| BACKUP_WEBPORT                 |                                 |
| BACKUPDAYS                     | mwtm backupdays, page B-9       |
| BADLOGIN_TRIES_ALARM           | mwtm badloginalarm, page B-11   |

| To change this system property | Use this MWTM command           |
|--------------------------------|---------------------------------|
| BADLOGIN_TRIES_DISABLE         | mwtm badlogindisable, page B-11 |
| CHART_MAX_WINDOW               | mwtm chartwindow, page B-91     |
| CONSOLE_ARCHIVE_DIR_MAX_SIZE   | mwtm archivedirsize, page B-8   |
| CONSOLE_LOG_MAX_SIZE           | mwtm consolelogsize, page B-20  |
| CSV_FIELD_DELIMITER            | mwtm collectstats, page B-19    |
| CSV_STRING_DELIMITER           |                                 |
| CW2K_SERVER                    | mwtm cwsetup, page B-21         |
| CW2K_WEB_PORT                  |                                 |
| CW2K_SECURE_WEB_PORT           |                                 |
| GTTDIR                         | mwtm gttdir, page B-98          |
| JSP_PORT                       | mwtm jspport, page B-36         |
| LOGAGE                         | mwtm msglogage, page B-45       |
| LOGDIR                         | mwtm msglogdir, page B-46       |
| LOGSIZE                        | mwtm logsize, page B-39         |
| LOGTIMEMODE                    | mwtm logtimemode, page B-40     |
| LOG_TROUBLESHOOTING            | mwtm tshootlog, page B-77       |
| MANAGE_BWG                     | mwtm manage, page B-40          |
| MANAGE_CSG1                    |                                 |
| MANAGE_CSG2                    |                                 |
| MANAGE_GGSN                    |                                 |
| MANAGE_HA                      |                                 |
| MANAGE_ITP                     |                                 |
| MANAGE_RAN-O                   |                                 |
| PERSISTENCEDIR                 | mwtm datadir, page B-22         |
| PROMPT_CREDS                   | mwtm logincreds, page B-38      |
| REQUIRE_ARCHIVE_COMMENTS       | mwtm deploycomments, page B-95  |
| ROUTEDIR                       | mwtm routedir, page B-114       |
| SBACKUPDIR                     | mwtm backupdir, page B-10       |
| SERVER_NAME                    | mwtm servername, page B-57      |
| SNMPCONFFILE                   | mwtm snmpconf, page B-60        |
| SSL_ENABLE                     | mwtm ssl, page B-70             |
| TFTP_ATBLPATH                  | mwtm atbldir, page B-90         |
| TFTP_GTTPATH                   | mwtm gttdir, page B-98          |
| TFTP_ROUTEPATH                 | mwtm routedir, page B-114       |
| TRAP_LIST_ENABLE               | mwtm trapsetup, page B-76       |
| TRAP_PORT                      |                                 |
| USE_TERMINAL_PROXY             | mwtm termproxy, page B-75       |

| To change this system property | Use this MWTM command       |
|--------------------------------|-----------------------------|
| VCS_REPOSITORY_DIR             | mwtm archivedir, page B-88  |
| WEB_PORT                       | mwtm webport, page B-83     |
| WEB_BROWSER                    | mwtm browserpath, page B-12 |

For these system properties, you can view related documentation:

| System Property  | Related Documentation                             |
|------------------|---------------------------------------------------|
| CLIENT_PORT      | Configuring Port Numbers and Parameters, page H-7 |
| DATASERVER_PORT  |                                                   |
| LOGINSERVER_PORT |                                                   |
| RMIREGISTRY_PORT |                                                   |
| MAX_CHART_SERIES | Viewing Backhaul Performance Data, page 8-111     |

#### **Viewing Server Properties**

To access the Server Properties file, click **Server** in the Properties pane of the Administrative page. The MWTM shows the contents of the */opt/CSCOsgm/properties/Server.properties* file.

The Server Properties file contains various properties that control the MWTM server.

You can use MWTM commands to change these server properties:

| To change this server property | Use this MWTM command         |  |
|--------------------------------|-------------------------------|--|
| DEMAND_POLLER_TIMELIMIT        | mwtm pollertimeout, page B-49 |  |
| SNMP_MAX_ROWS                  | mwtm snmpwalk, page B-66      |  |
| UNKNOWN_AGING_TIMEOUT          | mwtm unknownage, page B-78    |  |

To change poller parameters in the Server Properties file, see the "Changing MWTM Server Poller Settings" section on page 3-2.

#### **Viewing Web Configuration Properties**

To access the Web Configuration Properties file, click **WebConfig** in the Properties pane of the Administrative page. The MWTM shows the contents of the */opt/CSCOsgm/properties/ WebConfig.properties* file.

The Web Configuration Properties file contains properties that control the configuration of the MWTM web interface. For example:

```
MAX_ASCII_ROWS = 6000
MAX_HTML_ROWS = 100
# The selectable page sizes start at MIN_SELECTABLE_PAGE_SIZE and doubles until
# the MAX_SELECTABLE_PAGE_SIZE value is reached
# (e.g. 25, 50, 100, 200, 400, 800)
MIN_SELECTABLE_PAGE_SIZE = 25
MAX_SELECTABLE_PAGE_SIZE = 25
MAX_SELECTABLE_PAGE_SIZE = 800
LOG_UPDATE_INTERVAL = 300
```

| WEB_UTIL    | = | percent |
|-------------|---|---------|
| WEB_NAMES   | = | display |
| MAX_EV_HIST | = | 15000   |

You can use the MWTM to change the web configuration properties:

| Web Configuration Property   | Changing Default Setting                                                                                                    |
|------------------------------|----------------------------------------------------------------------------------------------------|
| LOG_UPDATE_INTERVAL          | To control how often, in seconds, the MWTM updates certain web<br>output, use the <b>mwtm weblogupdate</b> command. The valid range is 1<br>second to an unlimited number of seconds. The default value is 300<br>seconds (5 minutes).                                                                                                    |
| MAX_ASCII_ROWS               | To set the maximum number of rows for MWTM ASCII web output,<br>such as displays of detailed debugging information, use the <i>mwtm</i><br><i>maxasciirows</i> command. The valid range is 1 row to an unlimited<br>number of rows. The default value is 6,000 rows.                                                                                                    |
| MAX_EV_HIST                  | To set the maximum number of rows for MWTM to search in the event<br>history logs, use the <b>mwtm maxevhist</b> command. The event history<br>logs are the current and archived MWTM network status logs for status<br>change and SNMP trap messages. The MWTM sends the results of the<br>search to the web browser, where the results are further limited by the<br>setting of the mwtm maxhtmlrows command. The valid range is 1 row<br>to an unlimited number of rows. The default value is 15,000 rows. |
| MAX_HTML_ROWS                | To set the maximum number of rows for MWTM HTML web output,<br>such as displays of statistics reports, status change messages, or SNMP<br>trap messages, use the <b>mwtm maxhtmlrows</b> command. This lets you<br>select a page size (if you have not explicitly chosen a page size). Once<br>you select a page size from any page, the MWTM remembers your<br>preference until you delete your browser cookies. The default value is<br>100 rows.                                                           |
| MIN_SELECTABLE_PAGE<br>_SIZE | This setting determines the minimum page size for the user to select<br>from the Page Size drop-down menu. The page size values start with the<br>MIN_SELECTABLE_PAGE_SIZE and double until they reach the<br>MAX_SELECTABLE_PAGE_SIZE.                                                                                                    |
| MAX_SELECTABLE_<br>PAGE_SIZE | This setting determines the maximum page size for the user to select<br>from the Page Size drop-down menu. The page size values start with the<br>MIN_SELECTABLE_PAGE_SIZE and double until they reach the<br>MAX_SELECTABLE_PAGE_SIZE.                                                                                                    |

| Web Configuration Property | Changing Default Setting                                                                                                    |
|----------------------------|----------------------------------------------------------------------------------------------------|
| WEB_NAMES                  | To specify whether the MWTM should show real DNS names or display names in web pages, enter the <b>mwtm webnames</b> command. To show:                                                                                                  |
|                            | • The real DNS names of nodes, as discovered by the MWTM, enter <b>mwtm webnames real</b> .                                                                                                    |
|                            | • Display names, enter <b>mwtm webnames display</b> . Display names are new names that you specify for nodes. This is the default setting. For more information about display names, see the "Editing Properties" section on page 6-33. |
| WEB_UTIL                   | To specify whether the MWTM should display send and receive<br>utilization as percentages or in Erlangs in web pages, enter the <b>mwtm</b><br><b>who</b> command. To show:                                                             |
|                            | • Utilization as a percentage, enter <b>mwtm webutil percent</b> . This is the default setting.                                                                                                    |
|                            | • Display utilization in Erlangs (E), enter <b>mwtm webutil erlangs</b> .                                                                                                    |
|                            | See Viewing RAN-O Performance Data, page 8-107 and Viewing RAN-O Error Data, page 8-115 for more information on send and receive utilization for shorthauls and backhauls.                                                              |
|                            | See Chapter 12, "Managing Reports" for more information on send and receive utilization for linksets and links.                                                                                                    |

Each of the web configuration commands requires you to be logged in as the root user, as described in the "Becoming the Root User (Server Only)" section on page 4-2, or as a superuser, as described in the "Specifying a Super User (Server Only)" section on page 2-20.

#### **Related Topic**

Link Reports, page 12-17.

#### **Viewing Reports Properties**

To access the Reports Properties file, click **Reports** in the Properties pane of the Administrative page. The MWTM shows the contents of the */opt/CSCOsgm/properties/Reports.properties* file.

The Reports Properties file contains properties that control various aspects of the reports that are available in the MWTM web interface.

You can use MWTM commands to change these reports properties:

| To change this server property | Use this MWTM command         |
|--------------------------------|-------------------------------|
| ACC_REPORTS                    | mwtm accstats, page B-87      |
| GTT_REPORTS                    | mwtm gttstats, page B-100     |
| LINK_REPORTS                   | mwtm linkstats, page B-101    |
| MLR_REPORTS                    | mwtm mlrstats, page B-105     |
| MSU_REPORTS                    | mwtm statreps msu, page B-124 |
| Q752_REPORTS                   | mwtm q752stats, page B-110    |
| RPT_15MIN_AGE                  | mwtm rep15minage, page B-130  |

| To change this server property | Use this MWTM command               |
|--------------------------------|-------------------------------------|
| RPT_CUSTOM_AGE                 | mwtm repcustage, page B-112         |
| RPT_DAILY_AGE                  | mwtm repdailyage, page B-52         |
| RPT_HOURLY_AGE                 | mwtm rephourlyage, page B-53        |
| RPT_IPLINKS                    | mwtm statreps iplinks, page B-122   |
| RPT_MONTHLY_AGE                | mwtm restart, page B-53             |
| RPT_NULLCAPS                   | mwtm statreps nullcaps, page B-125  |
| RPT_SERVRATIO                  | mwtm statreps servratio, page B-126 |
| RPT_TIMEMODE                   | mwtm statreps timemode, page B-127  |
| STATS_REPORTS                  | mwtm statreps servratio, page B-126 |
| XUA_REPORTS                    | mwtm xuastats, page B-129           |

#### Viewing Trap Forwarding Properties

To access the Trap Forwarding Properties file, click **TrapForwarding** in the Properties pane of the Administrative page. The MWTM shows the contents of the */opt/CSCOsgm/properties/TrapForwarder.properties* file.

The Trap Forwarder Properties file contains a list of the destination addresses for the trap forwarder. Enter each destination address on its own line and use this format:

**SERVER***xx*=*destination\_IP\_address*[:*port\_number*]

The *port\_number* parameter is optional.

## **Displaying Alarms and Events**

To display alarms in the web interface, click Active Alarms in the navigation tree, or select an object in the navigation tree and click the Alarms tab.

To display events in the web interface, click Event History in the navigation tree, or select an object in the navigation tree and click the Recent Events tab.

Viewing alarms and events in the web interface is essentially the same as viewing them in the MWTM client. Only minor differences exist:

- A paging feature for paging through large tables.
- A refresh interval that you can change.
- An Archived link for viewing archived alarms.
- Alarm selection by check box and a Clear Selection link.
- Severity drop-down list and a Change Severity button.

For detailed descriptions of these tools, see the "Using the Toolbar" section on page 11-5

For descriptions of the columns, see the "Right-click Menus" section on page 9-16.

# **Displaying Summary Lists**

Displaying Summary Lists in the web interface is essentially the same as displaying them in the MWTM client. Only minor differences exist. Clicking on an object under the Summary Lists in the web interface causes the content area to show information about the object.

For details on:

- Navigating table columns, see Navigating Table Columns, page 5-24.
- The toolbar, see Using the Toolbar, page 11-5.

For complete information about Summary Lists, see the "Displaying Object Windows" section on page 6-2.

### **Displaying Software Versions**

The Software Versions table lists the software versions for each node the MWTM manages.

To access the Software Versions page:

- From the Web interface navigation tree, select **Summary Lists > Software Versions**.
- From the MWTM main window, select View > Web > Software Versions.

For details on:

- Navigating the columns of the Software Versions table, see Navigating Table Columns, page 5-24.
- The toolbar, see Using the Toolbar, page 11-5.

The Software Versions table contains:

| Column                  | Description                        |
|-------------------------|------------------------------------|
| Name                    | Name of the node.                  |
| Node Type               | Type of node.                      |
| Software<br>Version     | Software version used by the node. |
| Software<br>Description | Full software version information. |

# Tools

To access launch and search tools, click **Tools** in the navigation tree of the MWTM web interface. This action opens a Launch pane and a Search pane in the content area:

- Launch Tools, page 11-32
- Search Tools, page 11-32

## **Launch Tools**

If you have integrated with a CiscoWorks server, one or more of the following applications appears in the Launch pane as active links:

- CiscoView
- CiscoWorks LMS Portal
- CSG Service Manager
- Device Center
- GGSN Service Manager

The name of the server appears in parentheses following the application names. To launch an application, click the application name. See Integrating the MWTM with Other Products, page 5-39.

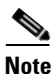

The MWTM attempts to launch the URL of the service manager that resides on the LMS server. If the service manager is not installed on the LMS server, you will receive an HTTP 404 error. To prevent this error, ensure that the service managers are installed on the LMS server, or remove the CSG or GGSN network setting with the mwtm manage, page B-40, command.

## **Search Tools**

Note

You must have the Cisco Home Agent (HA) network enabled to use this tool (for details on enabling HA, see mwtm manage, page B-40).

The Search pane provides a tool that you use to search for a specific subscriber across one or more designated Cisco Home Agent (HA) routers. This tool is useful for troubleshooting problems that HA subscribers may report. To search for an HA subscriber:

- Step 1 Click Search for Home Agent Subscriber in the Search pane.
- **Step 2** Click the Identifier Type radio button:
  - Network Access Identifier—Use this option if you know the subscriber's network access identifier (NAI); for example, jdoe@xyz.com.
  - IP Address—Use this option if you know the subscriber's IP address
- **Step 3** Depending on your selection in Step 2, enter the subscriber's NAI or IP address in the Mobile Node Identifier field.
- **Step 4** In the Select Home Agents to Search pane, check the check boxes of the Home Agents that you want to search. (The default setting is all Home Agents.)
- **Step 5** To conduct the search, click the **Search** button.

The Search Results popup window appears.

Step 6If the search successfully locates the subscriber, and you want to troubleshoot the problem, click the<br/>Troubleshoot Subscriber button in the Search Results popup.

The MWTM automatically navigates to the Troubleshooting tab of the HA device.

**Step 7** For more information about troubleshooting devices by using the Troubleshooting tab, see Viewing Troubleshooting, page 8-43.

# **Displaying Reports**

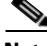

Note

If MWTM User-Based Access is enabled, only users with authentication level 4 (Network Administrator) and higher can see the Reports menu.

You can display reports primarily for ITP objects in the MWTM Web interface. An overview and a complete list and description of these reports is available in Chapter 12, "Managing Reports."

Event reports are also available for both RAN-O and ITP networks, also available in the Reports menu. For details, see the "Viewing Archived Event Files on the Web" section on page 9-30 and the "Viewing the Event Metrics Report on the Web" section on page 9-30.

You can also display network-wide RAN-O reports in the Reports menu. For details, see Viewing RAN Reports, page 12-75.

# **Displaying Objects in a View**

Displaying objects in a view in the MWTM web interface is essentially the same as viewing them in the MWTM client. Only minor differences exist. The MWTM web interface:

- Shows a subset of the columns that the client interface shows.
- Has a paging feature. See the "Using the Toolbar" section on page 11-5.
- Has a refresh interval that you can change.
- Displays a Statistics tab when you select a CSG2 or BWG Gateway node in the navigation tree. See Displaying CSG2 Real-Time Statistics, page 11-44, or Displaying BWG Real-Time Statistics, page 11-49. The Statistics tab appears only on the web interface for these node types.
- When viewing CPU Utilization in the Performance tab, the MWTM web interface displays the data in tabular format instead of graph format. See CPU Utilization, page 8-59.
- When viewing performance and error information for interfaces (in the Interface Performance and Interface Errors tabs), the MWTM web interface displays the data in tabular format only. The MWTM client interface displays the data in tabular and graph format. See Viewing Data for Interfaces, page 8-63.

For details on each object type, see the "Displaying Object Windows" section on page 6-2.

# **Displaying RAN-O Historical Statistics**

The MWTM web interface provides access to RAN-O historical statistics in the MWTM database. You can use these statistics for capacity planning and trend analysis. For example, you can generate graphs, tables, or CSV files:

• For a specified time range to display historical statistics for customer busy-hours.

- To show the maximum send and receive traffic over a specified time period.
- To show data on a 15-minute, daily, or hourly basis.

Using this information, you can perform detailed analysis of historical traffic utilization on the backhaul and shorthaul links to plan future facility upgrades.

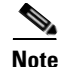

The MWTM client provides real-time (not historical) graphs depicting performance and error information occurring in real time. You use real-time statistics for troubleshooting active problem areas in your network. See Viewing RAN-O Performance Data, page 8-107 and Viewing RAN-O Error Data, page 8-115.

This section provides information about:

- Displaying Performance Statistics, page 11-34
- Displaying Error Statistics, page 11-39
- Generating RAN Data Export Files, page 11-43

### **Displaying Performance Statistics**

You can view performance data for a shorthaul or backhaul interface in the MWTM:

- Web interface by selecting a shorthaul or backhaul interface in the navigation tree and clicking the Shorthaul Performance or Performance tab in the right pane.
- Client interface by right-clicking a shorthaul or backhaul interface in the navigation tree and clicking Performance History.

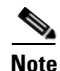

If the CISCO-IP-RAN-BACKHAUL-MIB on the node is not compliant with the MWTM, the MWTM issues the message:

MIB not compliant for reports

Install a version of IOS software on the node that is compatible with the MWTM. For a list of compatible IOS software, from the MWTM:

- Web interface, choose Administrative > IPRAN OS README.
- Client interface, choose View > Web > Administrative; then click IPRAN OS README.

The Performance tab shows one or more graphs depending on the type of report chosen. These graphs depict send and receive rates of optimized IP traffic over a specified time range. The graphs display the traffic in bits per second. Each data series shows maximum, minimum, and average rates of optimized traffic.

The Performance tab for a backhaul interface shows total rates for GSM and UMTS traffic, including total error rates.

This section provides information about:

- Displaying Shorthaul Performance Statistics, page 11-35
- Displaying Backhaul Performance Statistics, page 11-36

### **Displaying Shorthaul Performance Statistics**

The Shorthaul Performance tab for a shorthaul interface shows the maximum, minimum, and average rates for send and receive traffic.

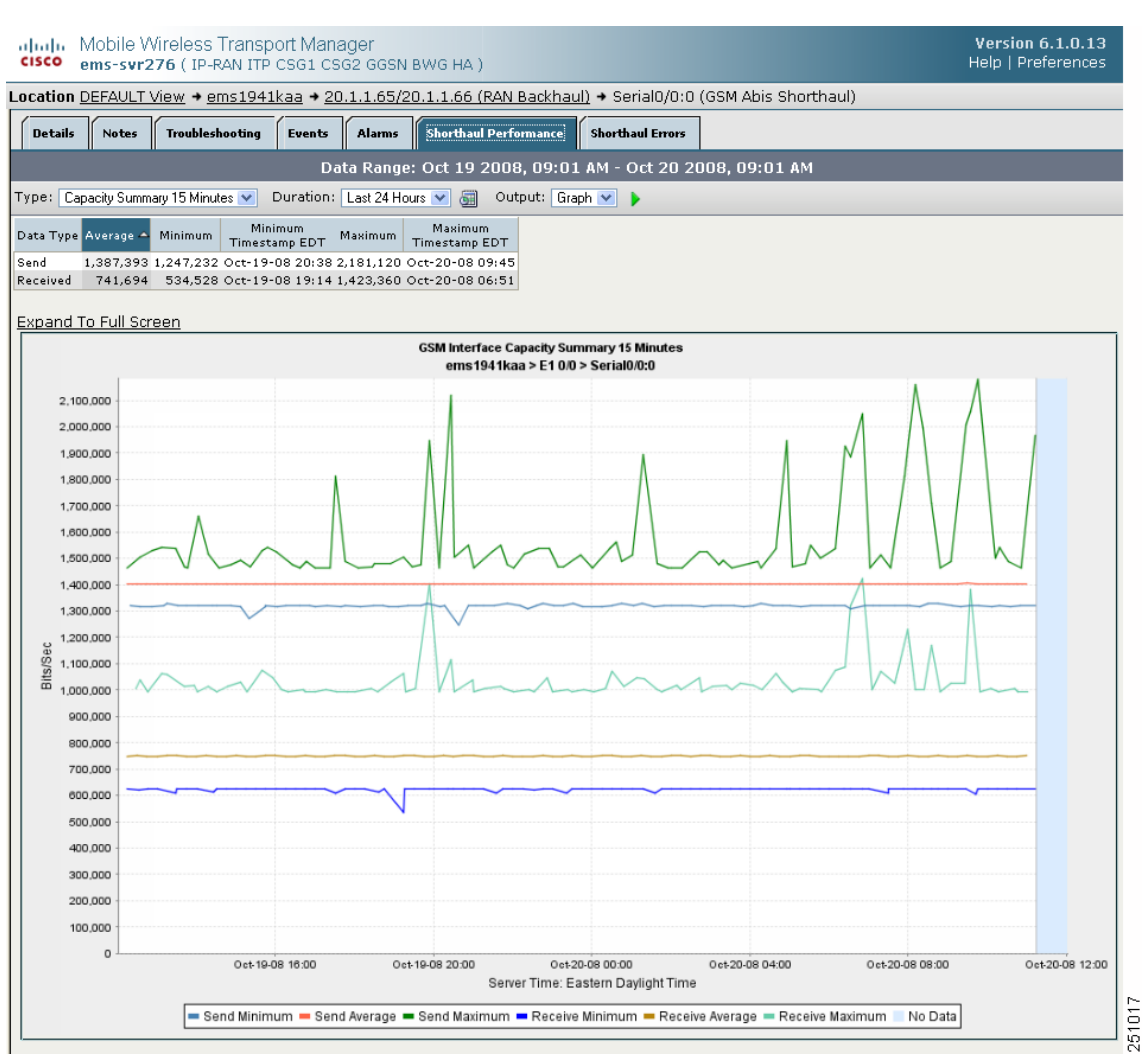

Figure 11-2 Performance Tab for Shorthaul Interface

The Shorthaul Performance tab for a shorthaul interface contains:

| GUI Element | Description                                                                                                    |
|-------------|----------------------------------------------------------------------------------------------------|
| Toolbar     | Provides functions to select a report type, duration, output type. See Using the Toolbar, page 11-5.                                                                                                    |
| Туре        | A comprehensive summary of minimum, average, and maximum capacity statistics<br>for send and receive traffic on a RAN shorthaul. You can choose from 15-minute,<br>hourly, or daily capacity summary reports, or choose a custom range. |

| GUI Element              | Description                                                                                                    |
|--------------------------|----------------------------------------------------------------------------------------------------|
| Table                    | If the Output Type is Graph, the table contains:                                                                                                    |
|                          | • Data Type—Type of data, send or receive                                                                                                    |
|                          | • Average—Average of the data across the chosen time range                                                                                                    |
|                          | Minimum—Minimum value across the chosen time range                                                                                                    |
|                          | Minimum Timestamp EDT—Time the minimum value occurred                                                                                                    |
|                          | • Maximum—Maximum value across the chosen time range                                                                                                    |
|                          | Maximum Timestamp EDT—Time the maximum value occurred                                                                                                    |
|                          | <b>Note</b> If the Output Type is Table or CSV, the same data is presented but the column headings are labeled by data type (for example, Send Average and Receive Average). |
| Expand to Full<br>Screen | If Output Type is Graph, this text link that displays the graph in a new, full-screen window for easier viewing.                                                             |
| Bits/Sec                 | If Output Type is Graph, Y-axis label that shows traffic rate in bits per second. The Y axis automatically scales to the interface speed.                                    |
|                          | <b>Note</b> If no data exists between any two data points, the graph displays a color-coded vertical bar to show the period for which no data is available.                  |
| Time                     | If Output Type is Graph, X-axis label that shows a historical time scale and the server time zone.                                                                           |
| Legend                   | If Output Type is Graph, color-coded legend that shows labels for traffic rates.                                                                                             |

### **Displaying Backhaul Performance Statistics**

The Performance tab for a backhaul interface shows minimum, average, and maximum traffic rates for send and receive traffic. You can also determine the percentage of backhaul utilization that various traffic types occupy. Error rates appear, too.
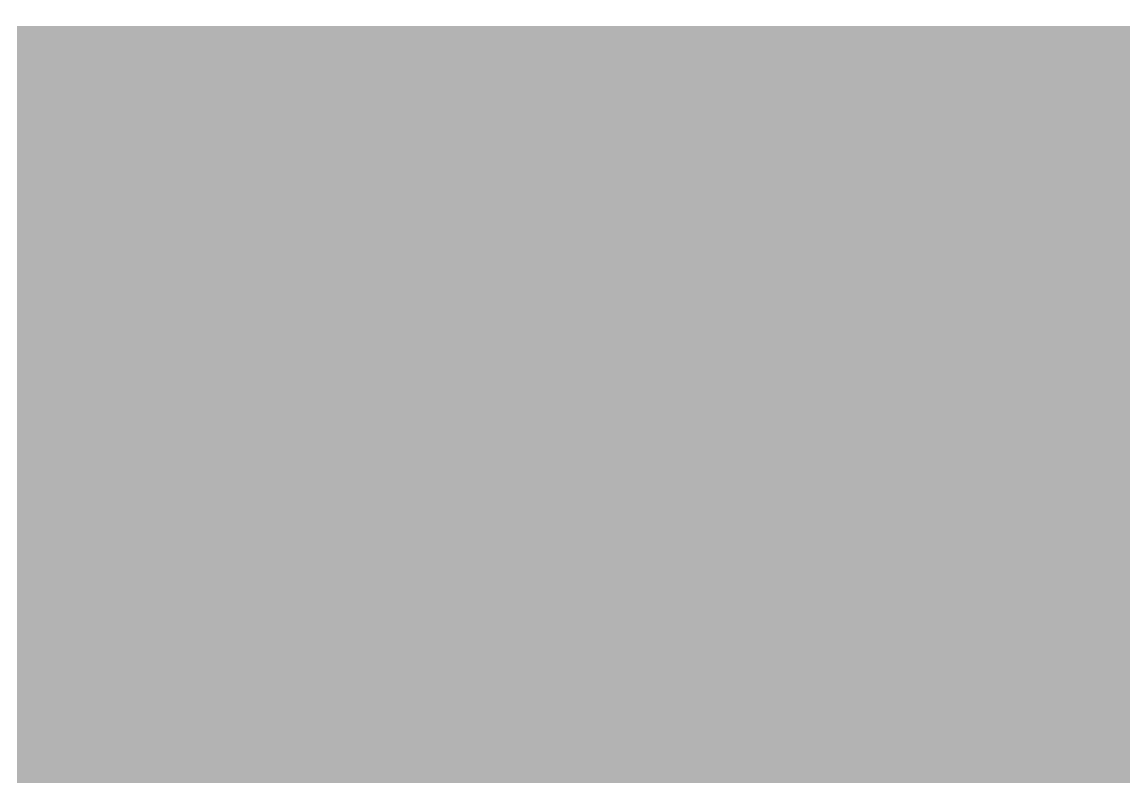

#### Figure 11-3 Example of Performance Tab for Backhaul Interface

The Performance tab for a backhaul interface contains:

| <b>GUI Elements</b> | Description                                                                                                    |  |  |
|---------------------|----------------------------------------------------------------------------------------------------|--|--|
| Toolbar             | Provides functions to select a report type, duration, output type, and the Graph Series Editor. See the "Using the Toolbar" section on page 11-5.                                                                                                    |  |  |
| Туре                | Report Type. If you choose a Capacity Summary report, the report shows a comprehensive summary of minimum, average, and maximum capacity statistic for total traffic (GSM-Abis and UMTS-Iub), total GSM-Abis traffic, and total UMTS-Iub traffic. You can choose from 15-minute, hourly, or daily capacity summary reports. Error rates appear, too. |  |  |
|                     | If Output Type is Graph, statistics appear in three graphs:                                                                                                    |  |  |
|                     | • Top—Capacity statistics for send traffic rates, including percentage of backhaul utilization (right side of graph).                                                                                                    |  |  |
|                     | • Middle—Capacity statistics for receive traffic rates, including percentage of backhaul utilization (right side of graph).                                                                                                    |  |  |
|                     | • Bottom—Error counts for send and receive traffic.                                                                                                    |  |  |

| GUI Elements             | Description                                                                                                    |  |
|--------------------------|----------------------------------------------------------------------------------------------------|--|
| Type (continued)         | If you choose a Minimum, Average, or Maximum Capacity report, the tables and graphs show capacity statistics for the backhaul interface. You can choose from 15-minute, hourly, or daily capacity reports.                                    |  |
|                          | If Output Type is Graph, send and receive rate statistics appear in separate panes.<br>Each pane shows two fully expandable graphs:                                                                                                    |  |
|                          | • Top—Shows total (GSM-Abis and UMTS-Iub), total GSM-Abis, and total UMTS-Iub traffic rates, including percentage of backhaul utilization (right side of graph).                                                                              |  |
|                          | • Bottom—Shows traffic rates for each shorthaul interface that belongs to the backhaul.                                                                                                    |  |
| Table                    | <b>Note</b> Different tables appear depending on the report Type and Output Type selections.                                                                                                    |  |
|                          | If the Output Type is Graph, a table appears with these columns:                                                                                                    |  |
|                          | • Data Type—Type of data, send or received                                                                                                    |  |
|                          | • Average—Average of the data across the chosen time range                                                                                                    |  |
|                          | • Minimum—Minimum value across the chosen time range                                                                                                    |  |
|                          | • Minimum Timestamp EDT—Time the minimum value occurred                                                                                                    |  |
|                          | • Maximum—Maximum value across the chosen time range                                                                                                    |  |
|                          | • Maximum Timestamp EDT—Time the maximum value occurred                                                                                                    |  |
|                          | <b>Note</b> If the Output Type is Table or CSV, similar data is presented but the column headings may vary. Also, if the value is N/A, that means no data is available.                                                                       |  |
|                          | Another table has these columns:                                                                                                    |  |
|                          | • Data Type—Category of error for which statistics are gathered. Types include optimization, missed packets, and miscellaneous errors.                                                                                                    |  |
|                          | • Total Counts—Total error count for each type of error.                                                                                                    |  |
|                          | • Avg. Error Rate (Per Sec)—The calculated average error rate per second for each error type over the duration of the data range that you chose.                                                                                              |  |
|                          | <b>Note</b> You can sort the contents of the columns in ascending or descending order by clicking the column heading.                                                                                                    |  |
| Expand to Full<br>Screen | If Output Type is Graph, text link that shows a graph in a new, full-screen window for easier viewing.                                                                                                    |  |
| Bits/Sec                 | If Output Type is Graph, primary Y-axis label (left side of graph) that shows traffic rate in bits per second. The Y axis automatically scales to the User Bandwidth. See the "Editing Properties for a RAN-O Backhaul" section on page 6-36. |  |
|                          | <b>Note</b> If no data exists between any two data points, the graph displays a color-coded vertical bar to show the period for which no data is available.                                                                                   |  |

| <b>GUI Elements</b> | Description                                                                                                    |  |
|---------------------|----------------------------------------------------------------------------------------------------|--|
| % Utilization       | If Output Type is Graph, secondary Y-axis label (right side of graph) that shows the backhaul utilization as a percentage of the User Bandwidth. The graph background has three horizontal bars that are color-coded to indicate these thresholds: |  |
|                     | • Overloaded—Top portion of graph.                                                                                                    |  |
|                     | • Warning—Middle portion of graph.                                                                                                    |  |
|                     | • Acceptable—Bottom portion of graph.                                                                                                    |  |
|                     | For definitions of these thresholds, see the "Threshold Information (RAN-O Only)" section on page 8-43.                                                                                                    |  |
|                     | To change the threshold settings, see the "Editing Properties for a RAN-O Backhaul" section on page 6-36.                                                                                                    |  |
|                     | <b>Note</b> If the % Utilization exceeds 100%, see Why does my backhaul utilization graph show greater than 100% for transmit traffic?, page C-22.                                                                                                 |  |
| Time                | X-axis label that shows a user-specified, historical time scale and the server time zone.                                                                                                    |  |
| Legend              | Color-coded legend that shows labels for traffic and error rates.                                                                                                    |  |

## **Displaying Error Statistics**

You can view error data for a shorthaul or backhaul interface in the MWTM:

- Web interface by selecting an interface in the navigation tree and clicking the Shorthaul Errors or Errors tab in the content area.
- Client by right-clicking an interface in the navigation tree and clicking Error History.

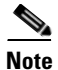

If the CISCO-IP-RAN-BACKHAUL-MIB on the node is not compliant with the MWTM, the MWTM issues the message:

MIB not compliant for reports

Install a version of IOS software on the node that is compatible with the MWTM. For a list of compatible IOS software, from the MWTM:

- Web interface, choose Administrative > IPRAN OS README.
- Client interface, choose View > Web > Administrative; then click IPRAN OS README.

You view error data for a shorthaul or backhaul interface by selecting the interface in the navigation tree and clicking the Errors tab in the content area. The Errors tab shows total error counts and average error rates in table and graph format.

This section provides information about:

- Displaying Shorthaul Error Statistics, page 11-40
- Displaying Backhaul Error Statistics, page 11-42

#### **Displaying Shorthaul Error Statistics**

The Shorthaul Errors tab for a shorthaul interface shows a single table and a graph that shows the error rates and counts for different types of GSM-Abis and UMTS-Iub errors.

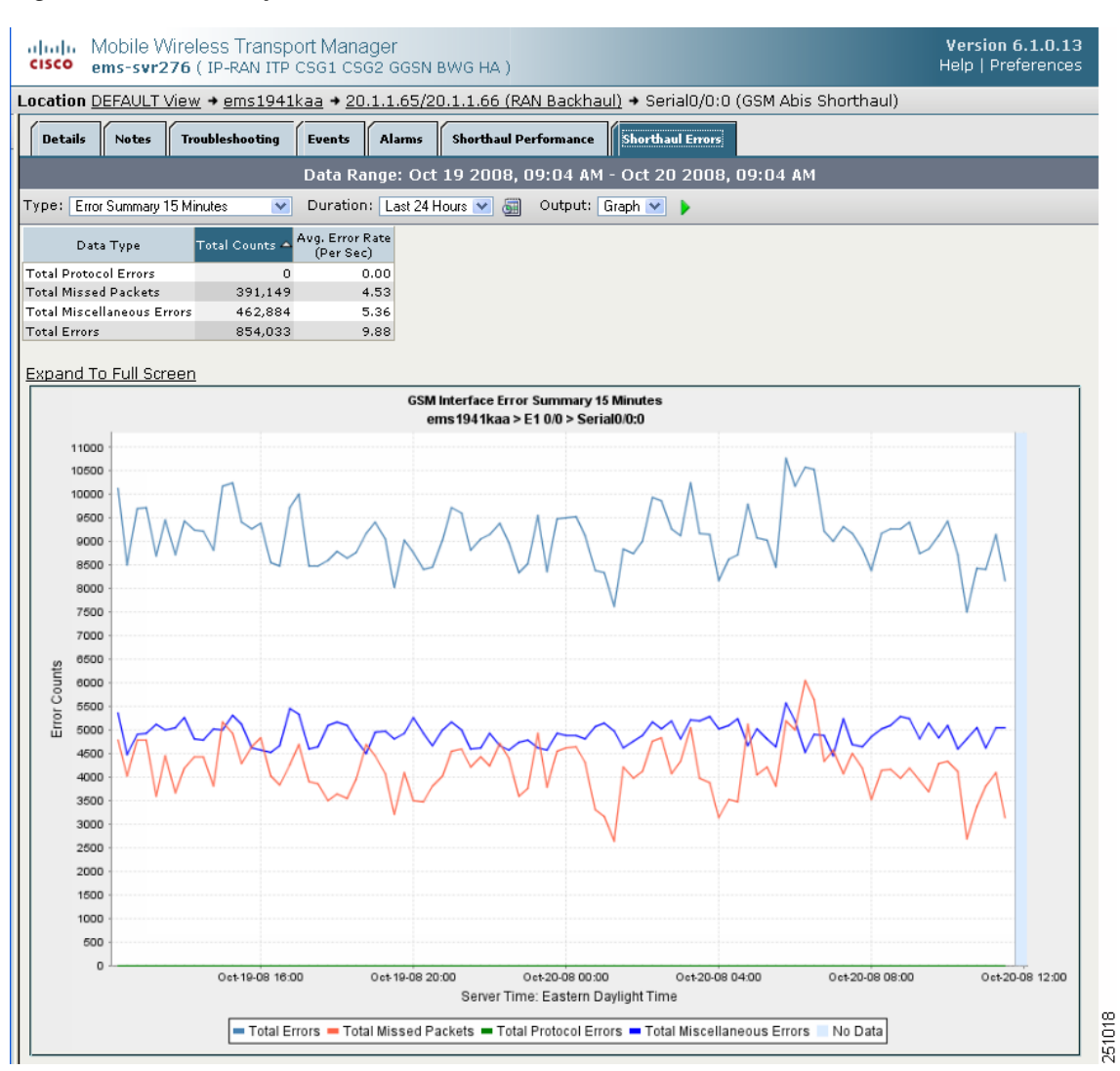

Figure 11-4 Example of Errors Tab for Shorthaul Interface

| <b>GUI Elements</b>      | Description                                                                                                    |  |  |
|--------------------------|----------------------------------------------------------------------------------------------------|--|--|
| Toolbar                  | Provides functions to select report type, duration, and output type. See the "Using the Toolbar" section on page 11-5.                                                                                                    |  |  |
| Туре                     | Report Type. If you choose an Error Summary report, the table and graph display<br>a comprehensive summary of total error counts and average error rates for<br>protocol, missed-packet, and miscellaneous errors for the chosen shorthaul. You<br>can choose from 15-minute, hourly, or daily error summary reports. Statistics<br>appear in table and graph format. |  |  |
| Type (continued)         | If you choose an error report that is not a summary report, the table and graph displays protocol, missed packet, or miscellaneous errors for the shorthaul interface. You can choose from 15-minute, hourly, or daily error reports. Statistics appear in table and graph format.                                                                                    |  |  |
|                          | For definitions of these error types, see:                                                                                                    |  |  |
|                          | Protocol Failures, page 8-117                                                                                                    |  |  |
|                          | • Miscellaneous, page 8-118                                                                                                    |  |  |
|                          | • Missed Packets, page 8-119                                                                                                    |  |  |
| Table                    | <b>Note</b> Different tables and column headings appear depending on the report Type and Output Type selections.                                                                                                    |  |  |
|                          | If Output Type is Graph, a table appears with these columns:                                                                                                    |  |  |
|                          | • Data Type—Category of error for which statistics are gathered. Types include protocol, missed packets, and miscellaneous errors.                                                                                                    |  |  |
|                          | • Total Counts—Total error count for each type of error.                                                                                                    |  |  |
|                          | • Avg. Error Rate (Per Sec)—The calculated average error rate per second for each error type over the duration of the data range that you chose.                                                                                                    |  |  |
|                          | <b>Note</b> If the value is N/A, that means no data is available.                                                                                                    |  |  |
|                          | Depending on the report Type selection, if the Output Type is Table or CSV, a table appears with multiple columns showing various error types and their counts. For definitions of these error types, see the:                                                                                                    |  |  |
|                          | Protocol Failures, page 8-117                                                                                                    |  |  |
|                          | • Miscellaneous, page 8-118                                                                                                    |  |  |
|                          | • Missed Packets, page 8-119                                                                                                    |  |  |
|                          | <b>Note</b> You can sort the contents of the columns in ascending or descending order by clicking the column heading.                                                                                                    |  |  |
| Expand to Full<br>Screen | If Output Type is Graph, this text link displays a graph in a new, full-screen window for easier viewing.                                                                                                    |  |  |
| Error Counts             | If Output Type is Graph, Y-axis label on left side of graph that shows traffic rate in bits per second.                                                                                                    |  |  |
|                          | <b>Note</b> If no data exists between any two data points, the graph displays a color-coded vertical bar to show the period for which no data is available.                                                                                                    |  |  |

The Shorthaul Errors tab for a shorthaul interface contains:

| <b>GUI Elements</b> | Description                                                                                                    |
|---------------------|----------------------------------------------------------------------------------------------------|
| Time                | If Output Type is Graph, X-axis label that shows a user-specified, historical time scale and the server time zone. |
| Legend              | If Output Type is Graph, color-coded legend that shows labels for traffic and error rates.                         |

#### **Displaying Backhaul Error Statistics**

The Errors tab for a RAN backhaul interface shows a single table and a graph that shows the error rates and counts for different interfaces belonging to the backhaul.

|  | Figure 11-5 | Example of Errors Tab for Backhaul Interface |
|--|-------------|----------------------------------------------|
|--|-------------|----------------------------------------------|

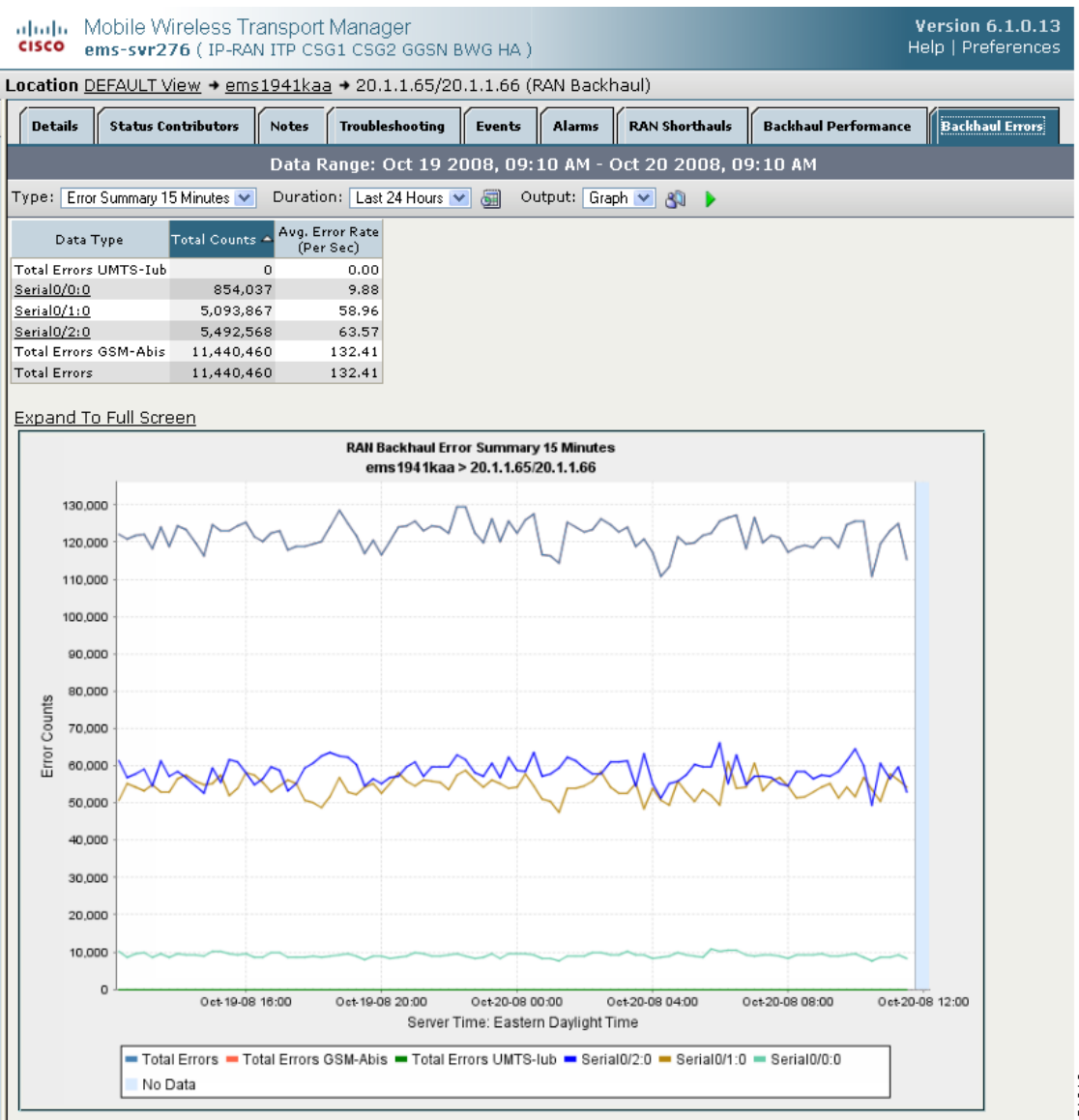

| GUI Elements             | DescriptionProvides functions to select a report type, duration, output type, and the Graph<br>Series Editor. See the "Using the Toolbar" section on page 11-5. |  |  |
|--------------------------|----------------------------------------------------------------------------------------------------|--|--|
| Toolbar                  |                                                                                                    |  |  |
| Table                    | <b>Note</b> Different tables and column headings appear depending on the report Type and Output Type selections.                                                |  |  |
|                          | If Output Type is Graph, a table appears with these columns:                                                                                                    |  |  |
|                          | • Data Type—Category of error for which statistics are gathered. Types include optimization, missed packets, and miscellaneous errors.                          |  |  |
|                          | • Total Counts—Total error count for each type of error.                                                                                                    |  |  |
|                          | • Avg. Error Rate (Per Sec)—The calculated average error rate per second for each error type over the duration of the data range that you chose.                |  |  |
|                          | <b>Note</b> If the value is N/A, that means no data is available.                                                                                               |  |  |
|                          | If Output Type is Table, a table appears with columns for total error counts for various error types (for example, total GSM-Abis errors).                      |  |  |
|                          | <b>Note</b> You can sort the contents of the columns in ascending or descending order by clicking the column heading.                                           |  |  |
| Expand to Full<br>Screen | If Output Type is Graph, text link that shows a graph in a new, full-screen window for easier viewing.                                                          |  |  |
| Error Counts             | If Output Type is Graph, Y-axis label on left side of graph that shows traffic rate in bits per second.                                                         |  |  |
| Time                     | If Output Type is Graph, X-axis label that shows a user-specified, historical time scale and the server time zone.                                              |  |  |
| Legend                   | If Output Type is Graph, color-coded legend that shows labels for traffic and error rates (for example, Total Errors UMTS-Iub).                                 |  |  |

The Errors tab for a backhaul interface contains:

## **Generating RAN Data Export Files**

You can easily generate historical reports for RAN backhauls and shorthauls in the web interface. You can then export this data to a report with comma-separated values (CSV file). You can save this file to disk or open it with an application that you choose (for example, Microsoft Excel).

To export RAN data:

- **Step 1** Select a RAN backhaul or shorthaul in the navigation tree of the web interface.
- **Step 2** Click the Performance or Errors tab in the right pane.
- **Step 3** Generate a report.
- **Step 4** Click the Export the report as a CSV file icon **R**.

# **Displaying CSG2 Real-Time Statistics**

The MWTM enables you to display real-time statistics for CSG2 nodes in the MWTM web interface. To display real-time statistics, select the node in the navigation tree and click the Statistics tab. Four categories of statistics appear:

- Global Statistics, page 11-44
- Load Statistics, page 11-45
- BMA Statistics, page 11-47
- Quota Server Statistics, page 11-48
- User Database Statistics, page 11-49

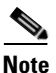

For toolbar details, see Using the Toolbar, page 11-5.

### **Global Statistics**

The Global Statistics pane contains:

| Field                               | Description                                                                                                    |
|-------------------------------------|----------------------------------------------------------------------------------------------------|
| User Current                        | The total number of users with one or more active sessions on the system.                                                                        |
| Session Current                     | The total number of sessions on the system. A session corresponds to a transmission control protocol (TCP) or user datagram protocol (UDP) flow. |
| User High Water                     | The highest number of active users reported by the User Current field since its last reset.                                                      |
| Session High Water                  | The highest number of active sessions reported by the Session Current field since its last reset.                                                |
| The following statistics are later. | e available only on CSG2, Release 2, for devices running IOS 12.4(15) or                                                                         |
| GTP BMA Rejected                    | Number of messages received from all the BMAs with reject cause code.                                                                            |
| GTP BMA Dropped                     | Total Number of messages dropped destined for any of the BMAs                                                                                    |
| GTP BMA Retransmit                  | The number of messages retransmitted to all BMAs.                                                                                                |
| GTP QuotaMgr Dropped                | Number of messages received from all the Quota Managers with reject cause code.                                                                  |
| GTP QuotaMgr Dropped                | Total Number of messages dropped destined for any of the Quota Managers.                                                                         |
| GTP QuotaMgr<br>Retransmit          | The number of messages retransmitted to all the Quota Managers.                                                                                  |

## **Load Statistics**

Load statistics are available only on CSG2, Release 2, for devices running IOS 12.4(15) or later. The Load Statistics pane contains:

|                 |                              | Description                                                                |
|-----------------|------------------------------|----------------------------------------------------------------------------|
| Statistics Type | Column                       | Defines the type of statistics for each row:                               |
|                 |                              | Radius Start Requests                                                      |
|                 |                              | Session Create Requests                                                    |
|                 |                              | BMA Messages                                                               |
|                 |                              | Messages to Quota Server                                                   |
|                 |                              | • User Database Requests                                                   |
| Radius Start    | Allowed                      | Number of outgoing Radius Start requests allowed.                          |
| Requests        | Allowed Rate                 | Number of outgoing Radius Start requests allowed per second.               |
|                 | Allowed Rate<br>High Water   | The highest number of outgoing Radius Start requests allowed per second.   |
|                 | IPC Queue Depth<br>Tolerance | Maximum queue depth for Radius Start requests in the IPC queue.            |
|                 | Denied                       | Number of outgoing Radius Start requests denied.                           |
|                 | Denial Rate                  | Number of outgoing Radius Start requests denied per second.                |
|                 | Denial Rate<br>High Water    | The highest number of outgoing Radius Start requests denied per second.    |
| Session Create  | Allowed                      | Number of outgoing Session Create Requests allowed.                        |
| Requests        | Allowed Rate                 | Number of outgoing Session Create Requests allowed per per second.         |
|                 | Allowed Rate<br>High Water   | The highest number of outgoing Session Create Requests allowed per second. |
|                 | IPC Queue Depth<br>Tolerance | Maximum queue depth for Session Create Requests in the IPC queue.          |
|                 | Denied                       | Number of outgoing Session Create Requests denied.                         |
|                 | Denial Rate                  | Number of outgoing Session Create Requests denied per second.              |
|                 | Denial Rate<br>High Water    | The highest number of outgoing Session Create Requests denied per second.  |

|                           |                              | Description                                                                     |
|---------------------------|------------------------------|---------------------------------------------------------------------------------|
| BMA Messages              | Allowed                      | Number of outgoing BMA messages allowed.                                        |
|                           | Allowed Rate                 | Number of outgoing BMA messages allowed per second.                             |
|                           | Allowed Rate<br>High Water   | The highest number of outgoing BMA messages allowed per second.                 |
|                           | IPC Queue Depth<br>Tolerance | Maximum queue depth for BMA messages in the IPC queue.                          |
|                           | Denied                       | Number of outgoing BMA messages denied.                                         |
|                           | Denial Rate                  | Number of outgoing BMA messages denied per second.                              |
|                           | Denial Rate<br>High Water    | The highest number of outgoing BMA messages denied per second.                  |
| Messages to Quota         | Allowed                      | Number of outgoing messages to Quota Manager allowed.                           |
| Server                    | Allowed Rate                 | Number of outgoing messages to Quota Manager allowed per second.                |
|                           | Allowed Rate<br>High Water   | The highest number of outgoing messages to Quota<br>Manager allowed per second. |
|                           | IPC Queue Depth<br>Tolerance | Maximum queue depth for messages to Quota Manager in the IPC queue.             |
|                           | Denied                       | Number of outgoing messages to Quota Manager denied.                            |
|                           | Denial Rate                  | Number of outgoing messages to Quota Manager denied per second.                 |
|                           | Denial Rate<br>High Water    | The highest number of outgoing messages to Quota<br>Manager denied per second.  |
| User Database<br>Requests | Allowed                      | Number of outgoing User Database requests allowed.                              |
|                           | Allowed Rate                 | Number of outgoing User Database requests allowed per per second.               |
|                           | Allowed Rate<br>High Water   | The highest number of outgoing User Database requests allowed per second.       |
|                           | IPC Queue Depth<br>Tolerance | Maximum queue depth for User Database requests in the IPC queue.                |
|                           | Denied                       | Number of outgoing User Database requests denied.                               |
|                           | Denial Rate                  | Number of outgoing User Database requests denied per second.                    |
|                           | Denial Rate<br>High Water    | The highest number of outgoing User Database requests denied per second.        |

11-47

## **BMA Statistics**

The Billing Mediation Agent (BMA) Statistics pane contains:

| Column                          | Description                                                                                                    |  |  |
|---------------------------------|----------------------------------------------------------------------------------------------------|--|--|
| Server                          | Name of the BMA server.                                                                                                    |  |  |
| Port                            | The UDP port of the BMA.                                                                                                    |  |  |
| VRF Name                        | Name of the virtual routing and forwarding (VRF) over which communication with BMA occurs. If no VRF is specified, the global routing table is used. |  |  |
| State                           | The state of the BMA. Possible states include:                                                                                                    |  |  |
|                                 | • Standby—The server is prepared to become active.                                                                                                   |  |  |
|                                 | • Failed—The server has failed to respond to requests.                                                                                               |  |  |
|                                 | • Active—The server has been activated to receive requests.                                                                                          |  |  |
|                                 | • Echowait—An echo request to this billing mediation agent is waiting for a response.                                                                |  |  |
|                                 | • Nawait—A node-alive request to this billing mediation agent is waiting for a response.                                                             |  |  |
|                                 | • Suspended—The server has received a stop request from the operator.                                                                                |  |  |
| Lost Records                    | Total number of lost records since system initialization or the last time the counter wrapped.                                                       |  |  |
| Total Sent                      | Total number of records sent to the billing mediation agent.                                                                                         |  |  |
| Failed Acks                     | Number of acknowledgments received from the billing mediation agent for which there are no outstanding requests.                                     |  |  |
| Outstanding                     | Current number of messages waiting to be acknowledged. An arrow icon indicates the trend (up or down) since the last poll.                           |  |  |
| Outstanding High<br>Water       | The highest number of messages waiting for acknowledgements as reported by the Outstanding field since its last reset.                               |  |  |
| Bad Records                     | The number of bad records received. These are records in which an error was detected while attempting to decode the contents.                        |  |  |
| Retransmits                     | The number of messages retransmitted to the billing mediation agent.                                                                                 |  |  |
| Sent Rate                       | Rate at which records are sent to the billing mediation agent.                                                                                       |  |  |
| The following statist<br>later. | ics are available only on CSG2, Release 2, for devices running IOS 12.4(15) or                                                                       |  |  |
| Rate Interval                   | The duration of time interval in Packet Rate and Ack Rate.                                                                                           |  |  |
| Packet Rate                     | Number of packets sent to the BMA per second calculated over the interval indicated by Rate Interval.                                                |  |  |
| Ack Rate                        | Number of acknowledgments received from the BMA per second calculated over the interval indicated by Rate Interval.                                  |  |  |

## **Quota Server Statistics**

| Column                         | Description                                                                                                    |  |  |
|--------------------------------|----------------------------------------------------------------------------------------------------|--|--|
| Server                         | Name of the quota server.                                                                                                    |  |  |
| Port                           | The UDP port of the quota server.                                                                                                |  |  |
| VRF Name                       | Name of the VRF over which communication with the quota server occurs. If no VRF is specified, the global routing table is used. |  |  |
| State                          | The state of the quota manager. Possible states include:                                                                         |  |  |
|                                | • Standby—The quota manager is prepared to become active.                                                                        |  |  |
|                                | • Failed—The quota manager has failed to respond to requests.                                                                    |  |  |
|                                | • Active—The quota manager has been activated to receive requests.                                                               |  |  |
|                                | • Echowait—An echo request to this quota manager is waiting for a response.                                                      |  |  |
|                                | • Nawait—A node-alive request to this quota manager is waiting for a response.                                                   |  |  |
|                                | • Suspended—The quota manager has received a stop request from the operator.                                                     |  |  |
| Lost Records                   | Total number of lost records since system initialization or the last time the counter wrapped.                                   |  |  |
| Total Sent                     | Total number of records sent to the quota server.                                                                                |  |  |
| Failed Acks                    | Number of acknowledgments received from the quota server for which there are no outstanding requests.                            |  |  |
| Outstanding                    | Current number of messages waiting to be acknowledged. An arrow icon indicates the trend (up or down) since the last poll.       |  |  |
| Outstanding High<br>Water      | The highest number of messages waiting for acknowledgements as reported by the Outstanding field since its last reset.           |  |  |
| Bad Records                    | The number of bad records received. These are records in which an error was detected while attempting to decode the contents.    |  |  |
| Retransmits                    | The number of messages retransmitted to the quota manager.                                                                       |  |  |
| Sent Rate                      | Rate at which records are sent to the quota server.                                                                              |  |  |
| The following statis<br>later. | tics are available only on CSG2, Release 2, for devices running IOS 12.4(15) or                                                  |  |  |
| Rate Interval                  | The duration of time interval in Packet Rate and Ack Rate.                                                                       |  |  |
| Packet Rate                    | Number of packets sent to the Quota Manager per second calculated over the interval indicated by Rate Interval.                  |  |  |
| Ack Rate                       | Number of acknowledgments received from the Quota Manager per second calculated over the interval indicated by Rate Interval.    |  |  |

The Quota Server Statistics pane contains:

## **User Database Statistics**

The user database is a service that translates a client IP address into a user identifier. The User Database Statistics pane contains:

| Column                            | Description                                                                                                    |
|-----------------------------------|----------------------------------------------------------------------------------------------------|
| Server                            | Name of the user database server.                                                                                                |
| Port                              | The listening UDP port of the server.                                                                                            |
| VRF Name                          | Name of the VRF over which communication with user data server occurs. If no VRF is specified, the global routing table is used. |
| State                             | State of the user database. Possible values include:                                                                             |
|                                   | Reset—State before the database is determined to be active.                                                                      |
|                                   | Active—The database is available and processing requests.                                                                        |
|                                   | Failed—The database has failed and is not processing requests.                                                                   |
| Requests                          | Number of user database requests.                                                                                                |
| User Identifiers<br>Returned      | Number of user identifiers returned.                                                                                             |
| Requests Resent                   | Number of user database requests resent.                                                                                         |
| Request Timeouts                  | Number of user database requests that have timed out.                                                                            |
| Request Errors                    | Number of errors returned on user database requests.                                                                             |
| Requests Rate                     | Rate of user database requests.                                                                                                  |
| User Identifiers<br>Returned Rate | Rate at which user identifiers are returned.                                                                                     |

# **Displaying BWG Real-Time Statistics**

The MWTM enables you to display real-time statistics for Broadband Wireless Gateway (BWG) nodes in the MWTM web interface. To display BWG real-time statistics, select a BWG node in the navigation tree and click the Statistics tab. These four subtabs appear:

- Global Statistics, page 11-49
- Paths Statistics, page 11-58
- User Groups Statistics, page 11-59

## **Global Statistics**

The Global statistics subtab shows global statistics for BWG nodes and contains:

- Status, page 11-50
- Creation and Deletion Statistics, page 11-51
- Miscellaneous Statistics, page 11-52
- Signaling Packet Statistics, page 11-53

- DHCP Packet Statistics, page 11-53
- Handoff Statistics, page 11-54
- Data Packet Statistics, page 11-55
- Dropped Packet Statistics, page 11-56
- Profile Statistics, page 11-57
- Rejected Statistics, page 11-58

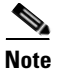

For toolbar details, see Using the Toolbar, page 11-5.

#### Status

The Status pane shows:

| Field                        | Description                                                  |
|------------------------------|--------------------------------------------------------------|
| Version                      | Software version of the BWG.                                 |
| Description                  | Description of the physical instance of the BWG.             |
| Operational State            | Current operational state of the BWG.                        |
| Session<br>Redundancy Status | Indicates whether session redundancy is enabled or disabled. |

11-51

### **Creation and Deletion Statistics**

The Creation and Deletion Statistics pane shows:

| Field         | Description                                                                                                    |
|---------------|----------------------------------------------------------------------------------------------------|
| Base Stations | • Maximum—Maximum number of base stations that can be concurrently supported by this BWG.                                                                                                    |
|               | • Current—Current number of signaling paths to all base stations. One signaling path is created between the BWG and each base station, so the current number of signaling paths is equal to the number of base stations currently connected to the BWG. |
|               | • Created Count—Total number of signaling paths created on this BWG which include active and past signaling paths.                                                                                                    |
|               | • Created Rate—Rate at which signaling paths are created.                                                                                                    |
|               | • Deleted Count—Total number of signaling paths deleted on this BWG.                                                                                                    |
|               | • Deleted Rate—Rate at which signaling paths are deleted.                                                                                                    |
| Data Paths    | • Maximum—N/A                                                                                                    |
|               | • Current—Current number of data paths to all base stations.                                                                                                    |
|               | • Created Count—Total number of data paths created on this BWG which include active and past data paths.                                                                                                    |
|               | • Created Rate—Rate at which data paths are created.                                                                                                    |
|               | • Deleted Count—Total number of data paths deleted on this BWG.                                                                                                    |
|               | • Deleted Rate—Rate at which data paths are deleted.                                                                                                    |
| Subscribers   | • Maximum—Maximum number of subscribers that can be concurrently supported by this BWG.                                                                                                    |
|               | • Current—Number of subscribers currently connected to this BWG.                                                                                                    |
|               | • Created Count—Total number of subscribers created on this BWG which includes active and past subscribers                                                                                                    |
|               | • Created Rate—Rate at which subscribers are created.                                                                                                    |
|               | • Deleted Count—Total number of subscribers deleted on this BWG.                                                                                                    |
|               | • Deleted Rate—Rate at which subscribers are deleted.                                                                                                    |
| Sessions      | • Maximum—N/A                                                                                                    |
|               | • Current—Number of sessions currently active on this BWG.                                                                                                    |
|               | • Created Count—Total number of sessions created on this BWG which include active and past sessions.                                                                                                    |
|               | • Created Rate—Rate at which sessions are created.                                                                                                    |
|               | • Deleted Count—Total number of sessions deleted on this BWG.                                                                                                    |
|               | • Deleted Rate—Rate at which sessions are deleted.                                                                                                    |

| Field | Description                                                                                    |
|-------|------------------------------------------------------------------------------------------------|
| Flows | • Maximum—N/A                                                                                  |
|       | • Current—Current number of flows for all sessions active on this BWG.                         |
|       | • Created Count—Total number of flows created on this BWG which include active and past flows. |
|       | • Created Rate—Rate at which flows are created.                                                |
|       | • Deleted Count—Total number of flows deleted on this BWG.                                     |
|       | • Deleted Rate—Rate at which flows are deleted.                                                |
| Hosts | • Maximum—N/A                                                                                  |
|       | • Current—Current number of hosts connected to this BWG.                                       |
|       | • Created Count—Total number of hosts created on this BWG which include active and past hosts. |
|       | • Created Rate—Rate at which hosts are created.                                                |
|       | • Deleted Count—Total number of hosts deleted on this BWG.                                     |
|       | • Deleted Rate—Rate at which hosts are deleted.                                                |

### **Miscellaneous Statistics**

The Miscellaneous Statistics pane shows:

| Field                              | Description                                                                                                    |
|------------------------------------|----------------------------------------------------------------------------------------------------|
| Framed Routes                      | Indicates the current number of unique framed routes downloaded from AAA and inserted into the IP routing table on a gateway. |
| Framed Router<br>Subscribers       | Indicates the number of subscribers using framed routes.                                                                      |
| Auto-Provisioned<br>Sessions       | Indicates the number of auto-provisioned sessions on gateway.                                                                 |
| Redirected<br>Sessions             | Indicates the number of sessions with all uplink IP packets redirected by the gateway.                                        |
| Networks behind<br>Mobile Stations | Indicates the number of networks behind mobile stations.                                                                      |
| Aged Out Hosts                     | Count—Indicates the number of idle static hosts aged out.                                                                     |
|                                    | Rate—Rate at which idle static hosts are aged out.                                                                            |

## **Signaling Packet Statistics**

The Signaling Packet Statistics pane shows:

| Field                      | Description                                                                                                    |
|----------------------------|----------------------------------------------------------------------------------------------------|
| Pending                    | • Count—Total number of signaling packets currently pending on this BWG                                                          |
| Processed                  | • Count—Total number of signaling packets processed by this BWG.                                                                 |
|                            | • Rate—Rate at which signaling packets are processed.                                                                            |
| Requeued                   | • Count—Total number of signaling packets that were requeued on this BWG.                                                        |
|                            | • Rate—Rate at which signaling packets are requeued.                                                                             |
| Congestion Drops           | • Count—Number of signaling packets dropped when too many signaling packets are queued. The current queue limit is 1000 packets. |
|                            | • Rate—Rate at which signaling packets are dropped.                                                                              |
| Service Disabled           | • Count—Number of signaling packets dropped due to disabled service.                                                             |
| Drops                      | • Rate—Rate at which signaling packets are dropped.                                                                              |
| Service Not Ready<br>Drops | • Count—Number of signaling packets dropped while in non-active state for redundant configuration.                               |
|                            | • Rate—Rate at which signaling packets are dropped.                                                                              |
| Encapsulation              | • Count—Number of signaling packets dropped due to encapsulation errors.                                                         |
| Errors Drops               | • Rate—Rate at which signaling packets are dropped.                                                                              |
| Disposed Drops             | • Count—Number of signaling packets disposed by the BWG.                                                                         |
|                            | • Rate—Rate at which signaling packets are disposed.                                                                             |

### **DHCP Packet Statistics**

The DHCP Packet Statistics pane shows:

| Field    | Description                                                    |
|----------|----------------------------------------------------------------|
| Discover | Count—Number of DHCP discover packets.                         |
|          | • Rate—Rate at which DHCP packets are discovered.              |
| Offer    | Count—Number of DHCP offer packets.                            |
|          | • Rate—Rate at which DHCP packets are offered.                 |
| Request  | Count—Number of DHCP request packets.                          |
|          | • Rate—Rate at which DHCP packets are requested.               |
| Decline  | Count—Number of DHCP decline packets.                          |
|          | • Rate—Rate at which DHCP packets are declined.                |
| Ack      | Count—Number of DHCP acknowledged packets.                     |
|          | • Rate—Rate at which DHCP packets are acknowledged.            |
| Nak      | Count—Number of DHCP negatively acknowledged packets.          |
|          | • Rate—Rate at which DHCP packets are negatively acknowledged. |

I

| Field       | Description                                          |
|-------------|------------------------------------------------------|
| Release     | Count—Number of DHCP release packets.                |
|             | • Rate—Rate at which DHCP packets are released.      |
| Inform      | Count—Number of DHCP inform packets.                 |
|             | • Rate—Rate at which DHCP packets are informed.      |
| Lease Query | Count—Number of DHCP lease query packets.            |
|             | • Rate—Rate at which DHCP packets are lease queried. |
| Unknown     | Count—Number of DHCP unknown packets.                |
|             | • Rate—Rate at which DHCP packets are unknown.       |

### **Handoff Statistics**

The Handoff Statistics pane shows:

| Field                                | Description                                                                                   |
|--------------------------------------|-----------------------------------------------------------------------------------------------|
| Successful<br>Handoffs               | • Count—Number of successful session handoffs between Base Stations.                          |
|                                      | • Rate—Rate at which successful session handoffs occur.                                       |
| Failed Handoffs                      | • Count—Number of failed session handoffs between Base Stations.                              |
|                                      | • Rate—Rate at which failed session handoffs occur.                                           |
| Successful CMAC<br>Key Updates       | • Count—Number of successful CMAC Key count updates related to handoff between base stations. |
|                                      | • Rate—Rate at which successful CMAC Key count updates are received.                          |
| Failed CMAC Key<br>Updates           | • Count—Number of failed CMAC Key count updates related to handoff between base stations.     |
|                                      | • Rate—Rate at which failed CMAC Key count updates are received.                              |
| Successful Security<br>Key Exchanges | • Count—Number of successful security key exchanges during handoff between base stations.     |
|                                      | • Rate—Rate at which successful security key exchanges occur.                                 |
| Failed Security Key<br>Exchanges     | • Count—Number of failed security key exchanges during handoff between base stations.         |
|                                      | • Rate—Rate at which failed security key exchanges occur.                                     |

### **Data Packet Statistics**

The Data Packet Statistics pane shows:

| Field                        | Description                                                                    |
|------------------------------|--------------------------------------------------------------------------------|
| Received IP<br>Packets       | • Count—Number of data packets received by the BWG.                            |
|                              | • Rate—Rate at which data packets are received by the BWG.                     |
| Received IP Bytes            | • Count—Number of data bytes received by the BWG.                              |
|                              | • Rate—Rate at which data bytes are received by the BWG.                       |
| Sent IP Packets              | • Count—Number of data packets sent by the BWG.                                |
|                              | • Rate—Rate at which data packets are sent by the BWG.                         |
| Sent IP Bytes                | • Count—Number of data bytes sent by the BWG.                                  |
|                              | • Rate—Rate at which data bytes are sent by the BWG.                           |
| Redirected IP                | Count—Number of IP packets redirected by the BWG.                              |
| Packets                      | • Rate—Rate at which IP packets are redirected by the BWG.                     |
| Redirected IP Bytes          | Count—Number of IP bytes redirected by the BWG.                                |
|                              | • Rate—Rate at which IP bytes are redirected by the BWG.                       |
| Received Ethernet            | • Count—Number of ethernet packets received by the BWG.                        |
| Packets                      | • Rate—Rate at which IP packets are redirected by the BWG.                     |
| Received Ethernet            | • Count—Number of ethernet packets received by the BWG.                        |
| Bytes                        | • Rate—Rate at which ethernet packets are received by the BWG.                 |
| Sent Ethernet                | • Count—Number of ethernet packets sent by the BWG.                            |
| Packets                      | • Rate—Rate at which ethernet packets are sent by the BWG.                     |
| Sent Ethernet Byes           | • Count—Number of ethernet bytes sent by the BWG.                              |
|                              | • Rate—Rate at which ethernet bytes are sent by the BWG.                       |
| Redirected Ethernet          | Count—Number of ethernet packets redirected by the BWG.                        |
| Packets                      | • Rate—Rate at which ethernet packets are redirected by the BWG.               |
| Redirected Ethernet<br>Bytes | Count—Number of ethernet bytes redirected by the BWG.                          |
|                              | • Rate—Rate at which ethernet bytes are redirected by the BWG.                 |
| Punted Data                  | • Count—Number data packets punted from the cef path to the process path.      |
| Packets                      | • Rate—Rate at which packets are punted from the cef path to the process path. |

## **Dropped Packet Statistics**

| Field                             | Description                                                                                                |
|-----------------------------------|----------------------------------------------------------------------------------------------------|
| Encapsulation<br>Errors Drops     | • Count—Number of data packets dropped due to encapsulation errors.                                        |
|                                   | • Rate—Rate at which data packets are dropped.                                                             |
| Invalid Address                   | • Count—Number of data packets dropped due to invalid IP address.                                          |
| Drops                             | • Rate—Rate at which data packets are dropped.                                                             |
| Service Disabled                  | Count—Number of data packets dropped due to disabled service.                                              |
| Drops                             | • Rate—Rate at which data packets are dropped.                                                             |
| Invalid Protocol                  | • Count—Number of data packets dropped due to invalid protocol types.                                      |
| Type Drops                        | • Rate—Rate at which data packets are dropped.                                                             |
| Length Error Drops                | • Count—Number of data packets dropped due to IP packet length errors.                                     |
|                                   | • Rate—Rate at which data packets are dropped.                                                             |
| Absent Key Drops                  | Count—Number of data packets dropped due to GRE key errors.                                                |
|                                   | • Rate—Rate at which data packets are dropped.                                                             |
| Flow Not Found                    | • Count—Number of data packets dropped due to flow not found errors.                                       |
| Drops                             | • Rate—Rate at which data packets are dropped.                                                             |
| Flow Path Not                     | • Count—Number of data packets dropped due to flow path not found errors.                                  |
| Found Drops                       | • Rate—Rate at which data packets are dropped due to flow path not found errors.                           |
| Flow Path Invalid<br>Source Drops | • Count—Number of data packets dropped due to invalid source path address errors in the GRE header.        |
|                                   | • Rate—Rate at which data packets are dropped due to invalid source path address errors in the GRE header. |
| Session Not Found<br>Drops        | • Count—Number of data packets dropped due to session not found errors for the GRE key.                    |
|                                   | • Rate—Rate at which data packets are dropped due to session not found errors.                             |
| Subscriber Not<br>Found Drops     | • Count—Number of data packets dropped due to subscriber not found errors for the GRE key.                 |
|                                   | • Rate—Rate at which data packets are dropped due to subscriber not found errors.                          |
| Checksum Error                    | Count—Number of data packets dropped due to checksum errors.                                               |
| Drops                             | • Rate—Rate at which data packets are dropped due to checksum errors.                                      |
| Ingress Filtering<br>Drops        | • Count—Number of data packets dropped due to subscriber invalid source IP address errors.                 |

Rate-Rate at which data packets are dropped due to invalid source IP

The Dropped Packet Statistics pane shows:

٠

address errors.

| Field                                       | Description                                                                                                    |
|---------------------------------------------|----------------------------------------------------------------------------------------------------|
| Sequence Number<br>Error Drops              | • Count—Number of data packets dropped due to sequence number errors.                                                            |
|                                             | • Rate—Rate at which data packets are dropped due to sequence number errors.                                                     |
| Fragmented Drops                            | • Count—Number of data packets dropped due to fragmented packet errors.                                                          |
|                                             | • Rate—Rate at which data packets dropped due to fragmented packet errors.                                                       |
| Static IP Host<br>Creation Failure<br>Drops | • Count—Number of packets, such as upstream ARP and upstream data packets, dropped due to failure in creation of Static IP Host. |
|                                             | • Rate—Rate at which data packets are dropped due to failure in creation of Static IP Host.                                      |
| L2 Multicast and<br>Broadcast Drops         | • Number of L2 multicast and broadcast data packets other than ARP and DHCP dropped by BWG.                                      |
|                                             | • Rate—Rate at which L2 multicast and broadcast data packets are dropped.                                                        |
| Throttled Path Punt                         | • Count—Number of data packets dropped due to throttling of punts.                                                               |
| Drops                                       | • Rate—Rate at which L2 multicast and broadcast data packets are dropped.                                                        |
| Learned Static<br>Hosts Drops               | • Count—Number of data packets dropped due to BWG learning about static hosts from upstream data packets.                        |
|                                             | • Rate—Rate at which data packets are dropped due to BWG learning about static hosts from upstream data packets.                 |

### **Profile Statistics**

The Profile Statistics pane shows:

| Field                             | Description                                                                                                    |
|-----------------------------------|----------------------------------------------------------------------------------------------------|
| Service Flow<br>Profile Not Found | • Count—Number of service flow creation errors due to an unconfigured service flow profile.                                      |
|                                   | • Rate—Rate at which creation errors are received.                                                                               |
| QoS Profile Not<br>Found          | • Count—Number of service flow creation errors due to an unconfigured service flow QoS profile.                                  |
|                                   | • Rate—Rate at which creation errors are received.                                                                               |
| Classifier Profile<br>Not Found   | • Count—Number of service flow creation errors due to an unconfigured service flow packet classifier profile.                    |
|                                   | • Rate—Rate at which service flow creation errors occur due to an unconfigured service flow packet classifier profile.           |
| SLA Profile Not<br>Found          | • Count—Number number of session creation failures due to configuration error in Service Level Agreement (SLA) profile on BWG.   |
|                                   | • Rate—Rate at which session creation failures occur due to configuration error in Service Level Agreement (SLA) profile on BWG. |

### **Rejected Statistics**

The Rejected Statistics pane shows:

| Field                               | Description                                                                                                    |
|-------------------------------------|----------------------------------------------------------------------------------------------------|
| Rejected Base<br>Station Paths      | • Count—Number of paths rejected because they exceeded the maximum number of base stations allowed to connect to this BWG.        |
|                                     | • Rate—Rate at which paths are rejected because they exceeded the maximum number of base stations allowed to connect to this BWG. |
| Unapproved Base<br>Station Sessions | • Count—Number of session creation and/or session handoffs rejected because the requesting base station is not approved for it.   |
|                                     | • Rate—Rate at which created sessions and/or session handoffs are rejected because the base station is not approved for it.       |
| Rejected<br>Subscriber Sessions     | • Count—Number of sessions that were rejected due to exceeding the maximum number of allowed subscribers.                         |
|                                     | • Rate—Rate at which sessions that were rejected due to exceeding the maximum number of allowed subscribers.                      |
| Rejected Session<br>Flows           | • Count—Number of flows that were rejected due to exceeding the maximum number of flows allowed per session.                      |
|                                     | • Rate—Rate at which flows were rejected due to exceeding the maximum number of flows allowed per session.                        |
| Session Deleted by                  | Count—Number of sessions deleted by the BWG.                                                                                      |
| the Gateway                         | • Rate—Rate at which sessions were deleted by the BWG.                                                                            |
| Rejected Hosts                      | • Count—Number of <i>hosts open</i> requests rejected.                                                                            |
| Open Requests                       | • Rate—Rate at which <i>hosts open</i> requests are rejected.                                                                     |

## **Paths Statistics**

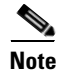

For toolbar details, see Using the Toolbar, page 11-5.

The Paths statistics subtab shows information and statistics about each base station and contains:

| Column                   | Description                                    |
|--------------------------|------------------------------------------------|
| Remote IP Address        | Path IP address at the base station side.      |
| Local IP Address         | Path IP address at the BWG side.               |
| Туре                     | Path type, can be signaling or data.           |
| Sessions                 | Number of sessions over the path.              |
| Flows                    | Number of flows over the path.                 |
| Sent IP Packets<br>Count | Total number of IP packets sent over the path. |

| Column                             | Description                                              |
|------------------------------------|----------------------------------------------------------|
| Sent IP Packets<br>Rate            | Rate at which IP packets are sent.                       |
| Sent IP Bits Count                 | Total number of IP bits sent over the path.              |
| Sent IP Bits Rate                  | Rate at which IP bits are sent.                          |
| Received IP<br>Packets Count       | Total number of IP packets received over the path.       |
| Received IP<br>Packets Rate        | Rate at which IP packets are received.                   |
| Received IP Bits<br>Count          | Total number of IP bits received over the path.          |
| Received IP Bits<br>Rate           | Rate at which IP bits are received.                      |
| Sent Ethernet<br>Packets Count     | Total number of Ethernet packets sent over the path.     |
| Sent Ethernet<br>Packets Rate      | Rate at which Ethernet packets are sent.                 |
| Sent Ethernet Bits<br>Count        | Total number of Ethernet bits sent over the path.        |
| Sent Ethernet Bits<br>Rate         | Rate at which Ethernet bits are sent.                    |
| Received Ethernet<br>Packets Count | Total number of Ethernet packets received over the path. |
| Received Ethernet<br>Packets Rate  | Rate at which Ethernet packets are received.             |
| Received Ethernet<br>Bits Count    | Total number of Ethernet bits received over the path.    |
| Received Ethernet<br>Bits Rate     | Rate at which Ethernet bits are received.                |

## **User Groups Statistics**

The User Groups statistics subtab shows information and statistics for user groups and contains:

- Sessions and Flow Statistics, page 11-60
- Traffic Statistics, page 11-60

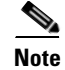

For toolbar details, see Using the Toolbar, page 11-5.

### **Sessions and Flow Statistics**

| Column                     | Description                                                                                                    |
|----------------------------|----------------------------------------------------------------------------------------------------|
| Name                       | Domain name identifying a user group.                                                                                                    |
| Service Mode               | User group service mode.                                                                                                    |
| Current Session:<br>Count  | Total number of active sessions per user group.                                                                                                    |
| Sessions Created:<br>Count | Total number of sessions created per user group.                                                                                                    |
| Sessions Created:<br>Rate  | Rate at which sessions are created.                                                                                                    |
| Sessions Deleted:<br>Count | Total number of sessions deleted per user group.                                                                                                    |
| Sessions Deleted:<br>Rate  | Rate at which sessions are deleted.                                                                                                    |
| Flows Created:<br>Count    | Total number of active flows per user group.                                                                                                    |
| Flows Created:<br>Rate     | Rate at which flows are created.                                                                                                    |
| Flows Deleted:<br>Count    | Total number of flows created per user group.                                                                                                    |
| Flows Deleted:<br>Rate     | Rate at which flows are deleted.                                                                                                    |
| Group Overwrites:<br>Count | Number of times this user group has been overwritten by user group received<br>from the AAA server. Users can belong to a particular user group at the time of<br>initial entry and the AAA server can recategorize the user under a different user<br>group after successful authentication. |
| Group Overwrites:<br>Rate  | Rate at which this user group has been overwritten by user group received from the AAA server.                                                                                                    |

The Sessions and Flow Statistics pane shows:

### **Traffic Statistics**

The Traffic Statistics pane shows:

| Column                   | Description                                    |
|--------------------------|------------------------------------------------|
| Name                     | Domain name identifying a user group.          |
| Service Mode             | User group service mode.                       |
| Sent IP Packets<br>Count | Total number of IP packets sent over the path. |
| Sent IP Packets<br>Rate  | Rate at which IP packets are sent.             |
| Sent IP Bits Count       | Total number of IP bits sent over the path.    |

| Column                             | Description                                                     |
|------------------------------------|-----------------------------------------------------------------|
| Sent IP Bits Rate                  | Rate at which IP bits are sent.                                 |
| Received IP<br>Packets Count       | Total number of IP packets received over the path.              |
| Received IP<br>Packets Rate        | Rate at which IP packets are received.                          |
| Received IP Bits<br>Count          | Total number of IP bits received over the path.                 |
| Received IP Bits<br>Rate           | Rate at which IP bits are received.                             |
| Sent Ethernet<br>Packets Count     | Total number of Ethernet packets sent over the path.            |
| Sent Ethernet<br>Packets Rate      | Rate at which Ethernet packets are sent.                        |
| Sent Ethernet Bits<br>Count        | Total number of Ethernet bits sent over the path.               |
| Sent Ethernet Bits<br>Rate         | Rate at which Ethernet bits are sent.                           |
| Received Ethernet<br>Packets Count | Total number of Ethernet packets received over the path.        |
| Received Ethernet<br>Packets Rate  | Rate at which Ethernet packets are received.                    |
| Received Ethernet<br>Bits Count    | Total number of Ethernet bits received over the path.           |
| Received Ethernet<br>Bits Rate     | Rate at which Ethernet bits are received.                       |
| Received: Packets<br>Rate          | Rate at which packets are received.                             |
| Received: Bits<br>Count            | Total number of bits received by this user group.               |
| Received: Bits Rate                | Rate at which bits are received.                                |
| Invalid Source<br>Packets: Count   | Number of packets dropped due to invalid source address errors. |
| Invalid Source<br>Packets: Rate    | Rate at which packets are dropped.                              |
| Invalid Source Bits:<br>Count      | Number of bits dropped due to invalid source address errors.    |
| Invalid Source Bits:<br>Rate       | Rate at which bits are dropped.                                 |

# **Displaying HA Real-Time Statistics**

The MWTM enables you to display real-time statistics for Home Agent (HA) nodes in the MWTM web interface. To display HA real-time statistics, select a HA node in the navigation tree and click the Statistics tab. These subtabs appear:

- Global, page 11-62
- IP Local Pool Config, page 11-64
- IP Local Pool Stats, page 11-64

## Global

The Global subtab shows global statistics for HA nodes and contains:

- Registrations Processed by AAA
- Registration Requests
- Standby Synchronization

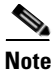

For toolbar details, see Using the Toolbar, page 11-5.

#### **Registrations Processed by AAA**

The Registrations Processed by AAA pane shows:

| Field                                 | Description                                                                                                    |
|---------------------------------------|----------------------------------------------------------------------------------------------------|
| Maximum<br>Processed in one<br>minute | The maximum number of registration requests processed in a minute by the HA.<br>It includes only those registration requests which were authenticated by the AAA<br>server.             |
| Average time to process (msecs)       | The average time taken by the home agent to process a registration request.<br>Calculations are based on only those registration requests that were authenticated<br>by the AAA server. |
| Authenticated via<br>AAA Server       | • Count—The total number of registration requests processed by the home agent, including only those registration requests that were authenticated by the AAA server.                    |
| _                                     | • Rate—The total rate of registration requests processed by the home agent, including only those registration requests that were authenticated by the AAA server.                       |

## **Registration Requests**

The Registration Requests pane shows:

| Field            | Description                                                                                                    |
|------------------|----------------------------------------------------------------------------------------------------|
| Current Bindings | • Count—The current number of entries in the home agent's mobility binding list. The home agent updates this number in response to registration events from mobile nodes. |
|                  | • Rate—The count can increment or decrease, resulting in a positive or negative rate.                                                                                     |
| Initial Received | • Count—Total number of initial registration requests received by the HA.                                                                                                 |
|                  | • Rate—Rate at which initial registration requests are received by the HA.                                                                                                |
| Initial Denied   | • Count—Total number of initial registration requests denied by the HA.                                                                                                   |
|                  | • Rate—Rate at which initial registration requests are denied by the HA.                                                                                                  |
| All Received     | • Count—Total number of all registration requests received by the HA.                                                                                                    |
|                  | • Rate—Rate at which all registration requests are received by the HA.                                                                                                    |
| All Denied       | • Count—Total number of all registration requests denied by the HA.                                                                                                    |
|                  | • Rate—Rate at which all registration requests are denied by the HA.                                                                                                    |

## **Standby Synchronization**

The Standby Synchronization pane shows:

| Field                             | Description                                                                                                    |
|-----------------------------------|----------------------------------------------------------------------------------------------------|
| Binding Updates<br>Sent           | • Count—Total number of binding updates sent by the home agent to a standby home agent.                                              |
|                                   | • Rate—Total rate of binding updates sent by the home agent to a standby home agent.                                                 |
| Binding Updates<br>Unacknowledged | • Count—Total number of binding updates sent by the home agent for which no acknowledgement is received from the standby home agent. |
|                                   | • Rate—Total rate of binding updates sent by the home agent for which no acknowledgement is received from the standby home agent.    |

I

## **IP Local Pool Config**

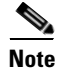

For toolbar details, see Using the Toolbar, page 11-5.

The IP Local Pool Config subtab shows IP addresses for HA nodes and contains:

| Column   | Description                                                                                                    |
|----------|----------------------------------------------------------------------------------------------------|
| Name     | Name that uniquely identifies an IP local pool. This name must be unique among all the local IP pools even when they belong to different pool groups.                                           |
| Low      | This object specifies the first IP address of the range of IP addresses contained<br>by this pool entry. This address must be less than or equal to the High address.                           |
| High     | This object specifies the last IP address of the range of IP addresses mapped by this pool entry. If only a single address is being mapped, the value of this object is equal to the Low value. |
| Free     | The number of IP addresses available for use in the range of IP addresses.                                                                                                    |
| In Use   | The number of IP addresses being used in the range of IP addresses.                                                                                                    |
| Priority | This object specifies the priority of the IP local pool. IP local pools will be used<br>in assigning IP addresses in the order of priority.                                                     |

### **IP Local Pool Stats**

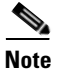

For toolbar details, see Using the Toolbar, page 11-5.

The IP Local Pool Stats subtab shows IP addresses and IP addresses in use for HA nodes and contains:

| Column                       | Description                                                                                                    |
|------------------------------|----------------------------------------------------------------------------------------------------|
| Name                         | Name that uniquely identifies an IP local pool. This name must be unique among all the local IP pools even when they belong to different pool groups.                            |
| Free                         | The number of IP addresses available for use in this IP local pool.                                                                                                    |
| In Use                       | The number of IP addresses being used in this IP local pool.                                                                                                    |
| Maximum In Use               | Contains the high water mark of used addresses in an IP local pool since pool creation, since the system was restarted, or since this object was reset, whichever occurred last. |
| Low Threshold                | When the number of used addresses in an IP local pool falls below this threshold value, a notification is generated.                                                             |
| High Threshold               | When the number of used addresses in an IP local pool is equal or exceeds this threshold value, a notification is generated.                                                     |
| Low Threshold<br>Percentage  | When the percentage of used addresses in an IP local pool falls below this threshold value, a notification is generated.                                                         |
| High Threshold<br>Percentage | When the percentage of used addresses in an IP local pool is equal or exceeds this threshold value, a notification is generated.                                                 |

# **Displaying GGSN Real-Time Statistics**

The MWTM enables you to display real-time statistics only in the MWTM web interface for Gateway GPRS Support Nodes (GGSNs) that reside on the Service and Application Module for IP (SAMI). To display GGSN real-time statistics, select a SAMI-based GGSN node in the navigation tree and click the Statistics tab. These subtabs appear:

- Global, page 11-65
- SGSN Throughput, page 11-68
- APN General, page 11-69
- APN Throughput Statistics, page 11-70
- IP Local Pool Config, page 11-71
- IP Local Pool Stats, page 11-72

### Global

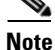

For toolbar details, see Using the Toolbar, page 11-5.

The Global subtab shows global statistics for GGSN nodes and contains:

- GTP Statistics, page 11-65
- Charging Statistics, page 11-66
- GTP Throughput Statistics, page 11-66
- PDP Context Statistics, page 11-66
- AAA Statistics, page 11-68
- IP and UDP Statistics, page 11-68

#### **GTP Statistics**

The GTP Statistics pane displays statistics about the GPRS Tunneling Protocol (GTP) and contains:

| Column                    | Description                                                                        |
|---------------------------|------------------------------------------------------------------------------------|
| GTP Signaling<br>Messages | GTP signaling messages sent between the Serving GPRS Support Node (SGSN) and GGSN. |
| G-PDU Messages            | GTP Packet Data Unit (G-PDU) messages received on an SGSN path.                    |
| G-PDU Octets              | Bytes sent and received in a GTP PDU message on an SGSN path.                      |
| Sent                      | Count—The number of messages or bytes in the transmit direction.                   |
|                           | Rate—The transmit rate of the messages or bytes.                                   |
| Received                  | Count—The number of messages or bytes in the receive direction.                    |
|                           | Rate—The receive rate of the messages or bytes.                                    |

#### **Charging Statistics**

The Charging Statistics pane displays count and rate statistics for GGSN charging messages and contains:

| Column                    | Description                                       |
|---------------------------|---------------------------------------------------|
| G-CDR Messages<br>Pending | GGSN Call Detail Records (CDRs) that are pending. |
| G-CDR Messages<br>Sent    | G-CDRs that were sent.                            |

## **GTP Throughput Statistics**

The GTP Throughput Statistics pane displays count and rate statistics about GTP throughput and contains:

| Column                             | Description                                                                                                    |
|------------------------------------|----------------------------------------------------------------------------------------------------|
| GTP Packets                        | GTP packets between the GGSN and SGSN.                                                                                                    |
| GTP Bytes                          | GTP bytes between the GGSN and SGSN.                                                                                                    |
| Sampling Interval<br>in Minutes: 3 | Global GTP throughput statistics on the GGSN for a duration of 3 minutes.                                                                                                    |
| Sampling Interval<br>in Minutes: 5 | Global GTP throughput statistics on the GGSN for a duration of 5 minutes.                                                                                                    |
| Data age (minutes)                 | The difference in minutes between the time when the data was collected and retrieved. This is the time that has elapsed after the previous collection or update of the data. |
| Upstream                           | Rate (per second) of upstream GTP traffic during the last sampling period.                                                                                                   |
| Downstream                         | Rate (per second) of downstream GTP traffic during the last sampling period.                                                                                                 |

### **PDP Context Statistics**

The PDP Context Statistics pane shows count and rate values for these statistics:

| Column                        | Description                                                 |
|-------------------------------|-------------------------------------------------------------|
| Active GTP v0 PDP<br>Contexts | PDP contexts (GTP version 0) that are active.               |
| Active GTP v1 PDP<br>Contexts | PDP contexts (GTP version 1) that are active.               |
| PDP Contexts<br>Created       | PDP contexts that were created.                             |
| PDP Contexts<br>Deleted       | PDP contexts that were deleted.                             |
| PDP Activations<br>Rejected   | PDP contexts for which the activation request was rejected. |

| Column                                                     | Description                                                                                                    |
|------------------------------------------------------------|----------------------------------------------------------------------------------------------------|
| PDP Requests<br>Dropped                                    | Create PDP context requests and delete PDP context requests that were dropped<br>because the threshold limit was reached for the maximum number of<br>Point-to-point (PPP) regeneration sessions allowed on the GGSN. |
| PDP PPP-Regen<br>Interfaces Created                        | Device-specific interfaces created for association with PDP contexts regenerated to a PPP session.                                                                                                    |
| Active PDP<br>Contexts with<br>Direct Tunnel               | Active PDP contexts with direct tunnel enabled.                                                                                                    |
| PDP Contexts<br>Deleted Without<br>Waiting for the<br>SGSN | PDPs deleted in the GGSN without waiting for a delete context response from the SGSN.                                                                                                    |
| PDP Contexts<br>Deleted Without<br>Sending to the<br>SGSN  | PDPs deleted in the GGSN without sending a delete request to the SGSN.                                                                                                    |
| Update PDP<br>Context Requests<br>Sent                     | Update PDP context requests that the GGSN initiated and that were sent to the SGSN.                                                                                                    |
| Update PDP<br>Context Responses<br>Received                | Update PDP context responses received from the SGSN for the GGSN-initiated update requests.                                                                                                    |
| COA Messages<br>Received                                   | Change of Authorization (COA) messages received at the GGSN.                                                                                                    |
| COA Messages<br>Dropped                                    | COA messages dropped at the GGSN.                                                                                                    |
| COA QOS Updates<br>Sent                                    | Update PDP requests for QOS changes that COA initiated and that are sent from the GGSN.                                                                                                    |
| Error Indication<br>Messages Received                      | Error indication messages received on the GGSN.                                                                                                    |
| Direct Tunnels<br>Enabled                                  | Direct tunnels enabled for the PDP contexts in the GGSN.                                                                                                    |
| Error Indications<br>for DT PDP<br>Contexts                | Error indications received for Direct Tunnel (DT) PDP contexts from the Radio Network Controller (RNC).                                                                                                    |
| DT PDP Contexts<br>Deleted Due to<br>Update Response       | Direct tunnel PDP contexts deleted because of update response failure.                                                                                                    |

### **AAA Statistics**

The AAA Statistics pane shows:

| Column                     | Description                                                                   |
|----------------------------|-------------------------------------------------------------------------------|
| AAA Server Name            | Name of the Authentication, Authorization, and Accounting (AAA) server.       |
| Server State               | Whether the server is up (operational) or down (not operational).             |
| Authentication<br>Requests | Count and rate values for requests to the AAA server for authentication.      |
| Accounting<br>Requests     | Count and rate values for requests to the AAA server for accounting services. |

#### **IP and UDP Statistics**

The IP and UDP Statistics pane shows:

| Column                 | Description                                                                                                    |
|------------------------|----------------------------------------------------------------------------------------------------|
| IP In Header Errors    | Input datagrams discarded because of errors in their IP headers, including bad checksums, version number mismatches, other format errors, time-to-live exceeded, and errors discovered in processing their IP options. |
| IP Out Discards        | Outbound packets that were discarded although no errors were detected. One reason for discarding a packet would be to free buffer space.                                                                               |
| IP Out No Routes       | IP datagrams discarded because no route could be found to transmit them. This statistic includes any datagrams that a host cannot route because all its default gateways are down.                                     |
| IP Reassembly<br>Fails | Failures detected by the IP reassembly algorithm.                                                                                                    |
| IP Routing<br>Discards | Routing entries that were discarded even though they are valid. One reason for discarding a routing entry would be to free buffer space for other routing entries.                                                     |
| UDP In Datagrams       | UDP datagrams delivered to UDP users.                                                                                                    |

# SGSN Throughput

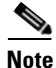

For toolbar details, see Using the Toolbar, page 11-5.

The SGSN Throughput subtab shows:

| Column                          | Description                                                    |
|---------------------------------|----------------------------------------------------------------|
| SGSN Name                       | Name of the SGSN.                                              |
| Sampling Interval in Minutes: 3 | Throughput statistics on the SGSN for a duration of 3 minutes. |

| Column                             | Description                                                                                                    |
|------------------------------------|----------------------------------------------------------------------------------------------------|
| Sampling Interval<br>in Minutes: 5 | Throughput statistics on the SGSN for a duration of 5 minutes.                                                                                                    |
| Upstream Packets                   | Rate (per second) of upstream packets sent on this SGSN during the last sampling period.                                                                                     |
| Upstream Bytes                     | Rate (per second) of upstream bytes sent on this SGSN during the last sampling period.                                                                                       |
| Downstream<br>Packets              | Rate (per second) of downstream packets sent on this SGSN during the last sampling period.                                                                                   |
| Downstream Bytes                   | Rate (per second) of downstream bytes sent on this SGSN during the last sampling period.                                                                                     |
| Data age (minutes)                 | The difference in minutes between the time when the data was collected and retrieved. This is the time that has elapsed after the previous collection or update of the data. |

## **APN General**

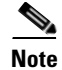

For toolbar details, see Using the Toolbar, page 11-5.

The APN General subtab contains:

- APN Miscellaneous Statistics, page 11-69
- APN PDP Context Statistics, page 11-70
- APN Throughput Statistics, page 11-70

#### **APN Miscellaneous Statistics**

To view the APN Miscellaneous Statistics table, choose this option from the Type drop-down menu. The GUI displays count and rate values for these statistics:

| Column                       | Description                                                                                   |
|------------------------------|-----------------------------------------------------------------------------------------------|
| APN Name                     | The name of the Access Point Name (APN).                                                      |
| APN Index                    | A unique numerical identifier for the APN.                                                    |
| Upstream Payload<br>Volume   | The total payload volume in upstream traffic.                                                 |
| Downstream<br>Payload Volume | The total payload volume in downstream traffic.                                               |
| Source Address<br>Violations | Upstream Transport PDUs (T-PDUs) that have been dropped because of source address violations. |
| COA Messages<br>Received     | COA messages received on this APN.                                                            |

| Column                       | Description                                                     |
|------------------------------|-----------------------------------------------------------------|
| COA Messages<br>Acknowledged | COA messages that were acknowledged by the GGSN with a COA ACK. |
| Direct Tunnels<br>Enabled    | Direct tunnels enabled for the PDP contexts on this APN.        |

#### **APN PDP Context Statistics**

To view the APN PDP Context Statistics table, choose this option from the Type drop-down menu. The GUI displays the count and rate values for these statistics:

| Column                                      | Description                                                                                                    |
|---------------------------------------------|----------------------------------------------------------------------------------------------------|
| APN Name                                    | The name of the Access Point Name (APN).                                                                                                    |
| APN Index                                   | A unique numerical identifier for the APN.                                                                                                    |
| PDP Activations<br>Initiated by MS          | PDP context activation procedures initiated by any mobile station (MS) on this APN.                                                           |
| PDP Activations<br>Completed by MS          | Successfully completed PDP context activation procedures initiated by MS on this APN.                                                         |
| PDP Deactivations<br>Initiated by MS        | PDP context deactivation procedures initiated by the MS on this APN.                                                                          |
| PDP Deactivations<br>Completed by MS        | Successfully completed PDP context deactivation procedures initiated by the MS.                                                               |
| PDP Deactivations<br>Initiated by GGSN      | PDP context deactivation procedures initiated by the GGSN.                                                                                    |
| PDP Deactivations<br>Completed by<br>GGSN   | Successfully completed PDP context deactivation procedures initiated by the GGSN.                                                             |
| Active PDP<br>Contexts                      | Active PDP contexts in the APN.                                                                                                    |
| Update PDP<br>Context Requests<br>Sent      | GGSN-initiated update requests sent on this APN.                                                                                              |
| Update PDP<br>Context Responses<br>Received | Successful update responses received from the SGSN with a cause value of Request accepted for the GGSN-initiated update requests on this APN. |

## **APN Throughput Statistics**

To view the APN Throughput Statistics table, choose this option from the Type drop-down menu. The GUI displays the count and rate values for these statistics:

| Column    | Description                                |
|-----------|--------------------------------------------|
| APN Name  | The name of the Access Point Name (APN).   |
| APN Index | A unique numerical identifier for the APN. |

| Column                             | Description                                                                                                    |
|------------------------------------|----------------------------------------------------------------------------------------------------|
| Sampling Interval<br>in Minutes: 3 | Throughput statistics on the APN for a duration of 3 minutes.                                                                                                    |
| Sampling Interval<br>in Minutes: 5 | Throughput statistics on the APN for a duration of 5 minutes.                                                                                                    |
| Upstream Packets                   | Rate (per second) of upstream packets sent on this APN during the last sampling period.                                                                                      |
| Upstream Bytes                     | Rate (per second) of upstream bytes sent on this APN during the last sampling period.                                                                                        |
| Downstream<br>Packets              | Rate (per second) of downstream packets sent on this APN during the last sampling period.                                                                                    |
| Downstream Bytes                   | Rate (per second) of downstream bytes sent on this APN during the last sampling period.                                                                                      |
| Data age (minutes)                 | The difference in minutes between the time when the data was collected and retrieved. This is the time that has elapsed after the previous collection or update of the data. |

## **IP Local Pool Config**

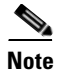

For toolbar details, see Using the Toolbar, page 11-5.

The IP Local Pool Config subtab shows IP addresses for GGSN nodes and contains:

| Column    | Description                                                                         |
|-----------|-------------------------------------------------------------------------------------|
| Name      | Name of the IP local pool.                                                          |
| Addresses | Low—The first IP address of the range of IP addresses contained by this pool entry. |
|           | High—The last IP address of the range of IP addresses mapped by this pool entry.    |
|           | Free—The number of IP addresses available for use within the range of IP addresses. |
|           | In Use—The number of IP addresses being used within the range of IP addresses.      |

## **IP Local Pool Stats**

Note

For toolbar details, see Using the Toolbar, page 11-5.

The IP Local Pool Stats subtab shows IP addresses and IP addresses in use for GGSN nodes and contains:

| Column    | Description                                                                                                    |
|-----------|----------------------------------------------------------------------------------------------------|
| Name      | Name of the IP local pool.                                                                                                    |
| Addresses | Free—The number of IP addresses available for use in this IP local pool.                                                                                                    |
|           | In Use—The number of IP addresses being used in this IP local pool.                                                                                                    |
|           | Maximum in Use—The maximum number of used addresses in an IP local pool since pool creation, since the system was restarted, or since this object was reset, whichever occurred last. |

# **Displaying PWE3 Real-Time Statistics**

The MWTM enables you to display PWE3 real-time statistics in the MWTM web interface. Because the MWTM client also displays these statistics and the GUIs for the web and client interfaces are so similar, the PWE3 real-time statistics are described in Viewing PWE3 Statistics, page 8-121.

# **Displaying TDM Real-Time Statistics**

The MWTM enables you to display TDM real-time statistics in the MWTM web interface. Because the MWTM client also displays these statistics and the GUIs for the web and client interfaces are so similar, the TDM real-time statistics are described in Viewing TDM Statistics, page 8-103.